# 24P822 E-Flo®

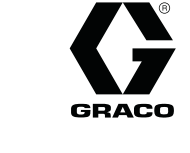

334294G

NL

# DC-besturingsmoduleset

Gebruikersinterface voor E-Flo® DC-pompen met een geavanceerde motor. Uitsluitend voor professioneel gebruik.

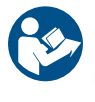

#### Belangrijke veiligheidsinstructies

Lees alle waarschuwingen en instructies in deze handleiding, de meegeleverde ADCM-handleiding en de E-Flo DC-handleidingen. Bewaar deze instructies.

Raadpleeg de aparte handleiding (meegeleverd) voor de volledige waarschuwingen en goedkeuringsinformatie over de 24L097 geavanceerde displaybesturingsmodule (ADCM).

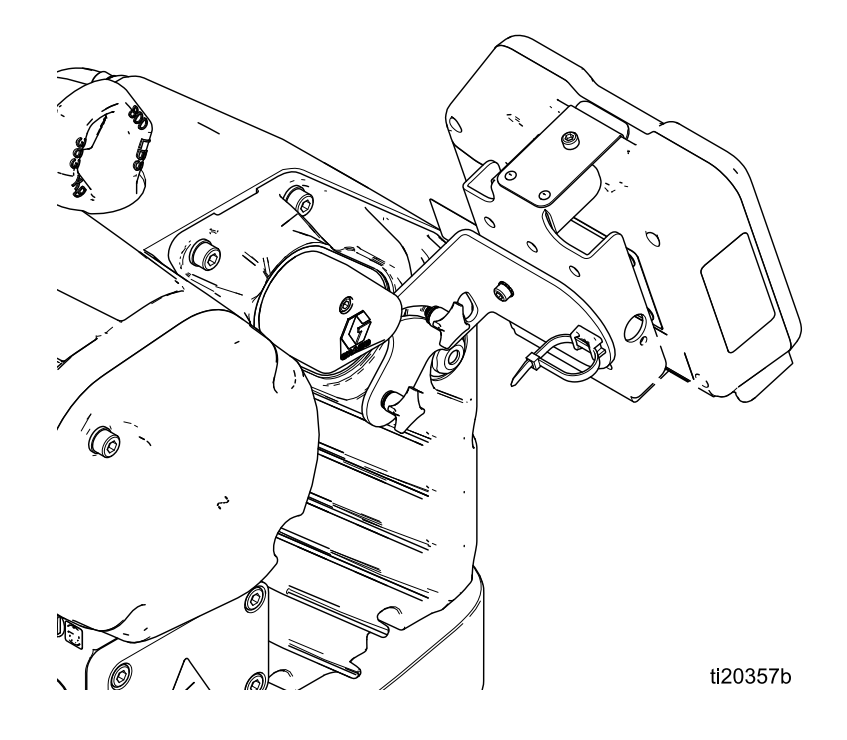

PROVEN QUALITY. LEADING TECHNOLOGY.

# Contents

| Gerelateerde handleidingen                                                                                                    | 2                                      |
|----------------------------------------------------------------------------------------------------|----------------------------------------|
| Regelmodule                                                                                                    | 3                                      |
| Installatie<br>Installeer de besturingsmodule<br>Installeer de optionele toebehorensets                                                                           | 3<br>3<br>4                            |
| Kabelaansluiting                                                                                                    | 5                                      |
| Bediening<br>Moduleschermen                                                                                                    | 6<br>6                                 |
| Pictogrammen                                                                                                    | 0<br>8                                 |
| Over het scherm navigeren/scherm bewerken                                                                                                    | 10                                     |
| Eerste configuratie                                                                                                    | 10                                     |
| Schermoverzicht                                                                                                    | 11                                     |
| Bedrijfsschermen.<br>Bedrijfsscherm 1<br>Bedrijfsscherm 2<br>Bedrijfsscherm 3<br>Bedrijfsscherm 4<br>Bedrijfsscherm 5<br>Bedrijfsscherm 5<br>Bedrijfsschermen 6-9 | 13<br>13<br>14<br>15<br>15<br>16       |
| Installatieschermen<br>Instelscherm 1<br>Instelscherm 2<br>Instelscherm 3<br>Instelscherm 4<br>Instelscherm 5<br>Instelscherm 6                                   | 18<br>18<br>20<br>21<br>22<br>24<br>25 |

| Instelscherm 7                         | . 25 |
|----------------------------------------|------|
| Instelschermen 8 en 9                  | . 26 |
| Instelschermen 10 en 11                | . 27 |
| Instelschermen 12 en 13                | . 27 |
| Instelscherm 14                        | . 28 |
| Instelscherm 16                        | . 29 |
| Instelscherm 17                        | . 29 |
| Instelscherm 18                        | .31  |
| Instelscherm 19                        | . 32 |
| Foutcodes bij probleemoplossing        | . 33 |
| Onderdelen                             | . 36 |
| 24P822 Besturingsmoduleset             | . 36 |
| Toebehorensets                         | . 37 |
| Bijlage A: overzicht Modbus-variabelen | . 38 |
| Bijlage B - Pompregeling vanaf een PLC | . 46 |
| Toepassingsbeschrijving 1: debietmodus | 40   |
| VS. drukmodus                          | . 48 |
| tussen pompinstelpunten                | . 48 |
| Bijlage C - Systeemconfiguraties       | . 49 |
| Bijlage D - Programmering              |      |
| besturingsmodule                       | . 53 |
| Instructies software-upgrade           | . 53 |
| Opmerkingen                            | . 55 |
|                                        |      |

# Gerelateerde handleidingen

| Handleiding nr. | Beschrijving                                                                           |
|-----------------|----------------------------------------------------------------------------------------|
| 3A2526          | Instructies-/onderdelenhandleiding, E-Flo DC-motor                                     |
| 3A2096          | Instructies-/onderdelenhandleiding, E-Flo DC-zuigerpompen met 4 kogels                 |
| 332013          | Instructies-/onderdelenhandleiding voor de Geavanceerde displaybesturingsmodule (ADCM) |
| 3A0539          | Instructies-/onderdelenhandleiding, 4-kogelonderpompen                                 |

## Regelmodule

De Besturingsmodule biedt gebruikers een interface om selecties in te voeren en informatie over de instellingen en bediening te bekijken.

In de fabriek is ingesteld dat de achtergrondverlichting van het scherm altijd blijft branden, zelfs als er geen activiteit op het scherm plaatsvindt. Zie het **Instelscherm 4** om de timer van de achtergrondverlichting naar wens in te stellen. Druk op een toets om te herstellen.

De toetsen worden gebruikt om numerieke gegevens in te voeren, instelschermen te openen, binnen een scherm te navigeren, door schermen te bladeren en instellingswaarden te selecteren.

## Installatie

#### Installeer de besturingsmodule

- 1. Schakel de stroom naar de motor uit en vergrendel deze.
- 2. Installeer het jumperkoppelstuk (5) over de bovenste twee terminals van de motor met behulp van de schroef (5a).

**OPMERKING:** Om tot 8 motors tegelijk aan te sluiten, dient u Bijlage A in de E-Flo DC-motorhandleiding (3A2526) te raadplegen, waar de besturingsmodule het intrinsiek veilige apparaat is waarnaar verwezen wordt.

**OPMERKING:** zie Bijlage C voor informatie over verschillende topologieën die uit meerdere eenheden bestaan.

- 3. Monteer de consoleset (6a-6f) en de houder en kabel (11, 12), zoals afgebeeld.
- Installeer de module (1) in de console (6a), waarbij u ervoor zorgt dat de lipjes onder aan de console vergrendelen met de gleufjes in de module en waarbij de lip boven aan de console de module veilig op zijn plaats houdt.
- Sluit de optionele kabel (C) aan, met behulp van de kabel (12) als trekontlasting, zoals afgebeeld. Zie Kabelaansluiting, page 5.
- 6. Schakel het apparaat terug in.

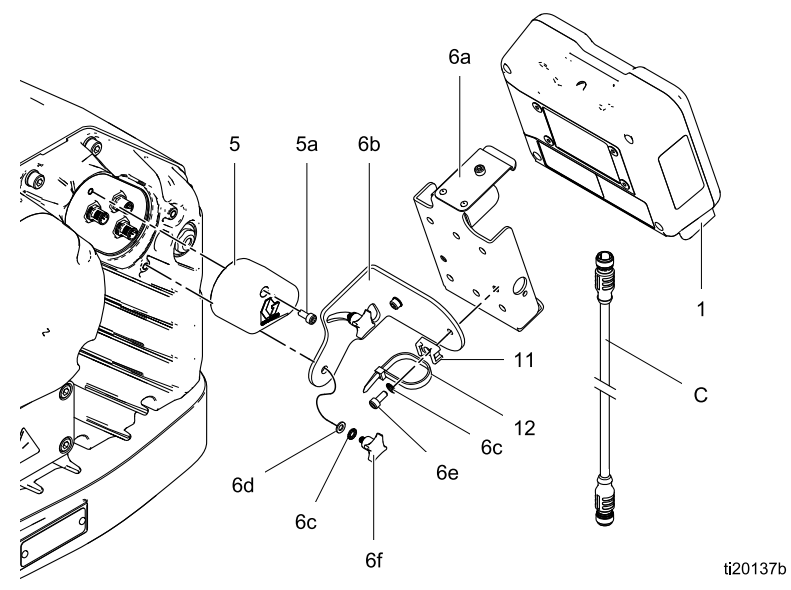

Figure 1 Installeer de besturingsmodule

#### Installeer de optionele toebehorensets

Optionele toebehorensets zijn apart verkrijgbaar, waaronder een drukomvormerset (onderdeelnr. 24R050 voor pompen met 4 kogels; onderdeelnr. 24Y245 voor pompen met 2 kogels), een start/stopschakelaarset (onderdeelnr. 16U729) en een controllerset (24V001) voor een tegendrukregelaar.

#### Drukomvormerset

 Om de vloeistofdruk te meten, installeert u de drukomvormer in de vloeistofleiding met een T-fitting.

| Optie                                         | Beschrijving                                                                                                    |
|-----------------------------------------------|----------------------------------------------------------------------------------------------------|
| 'Closed<br>loop'-drukregeling<br>ingeschakeld | Indien 'closed<br>loop'-drukregeling<br>ingeschakeld is<br>in Instelscherm<br>8 (omvormer 1)<br>of Instelscherm 9<br>(omvormer 2), installeert<br>u de omvormer na bij<br>de pompuitlaat, niet na<br>bij het einde van de<br>circulatieleiding. |
| Closed<br>loop-drukregeling<br>uitgeschakeld  | Installeer de omvormer waar nodig.                                                                                                    |

 Sluit de omvormerkabel aan op Poort 7 (omvormer 1) of Poort 10 (omvormer 2) op de besturingsmodule.

#### Start-/stopschakelaarset

- 1. Monteer de schakelaar na bij de besturingsmodule met behulp van de meegeleverde console.
- 2. Sluit de schakelaarkabel aan op Poort 4 op de besturingsmodule.

#### **BPR-controller**

Dankzij de controller van de BPR (tegendrukregelaar) kan de gebruiker de vloeistoftegendruk van de besturingsmodule regelen.

- 1. Monteer de BPR-controller met behulp van de meegeleverde console.
- 2. Sluit een luchttoevoerleiding aan op de luchtinlaat van de BPR-controller (105).

#### KENNISGEVING

Om schade aan de apparatuur te vermijden, dient u steeds luchtdruk aan de BPR-controller toe te dienen alvorens het systeem in te schakelen.

- 3. Sluit een luchtleiding van de luchtafvoer van de BPR-controller (108) aan op de BPR.
- 4. Sluit de invoerkabel van de BPR-controller (102) aan op Poort 8 van de besturingsmodule.

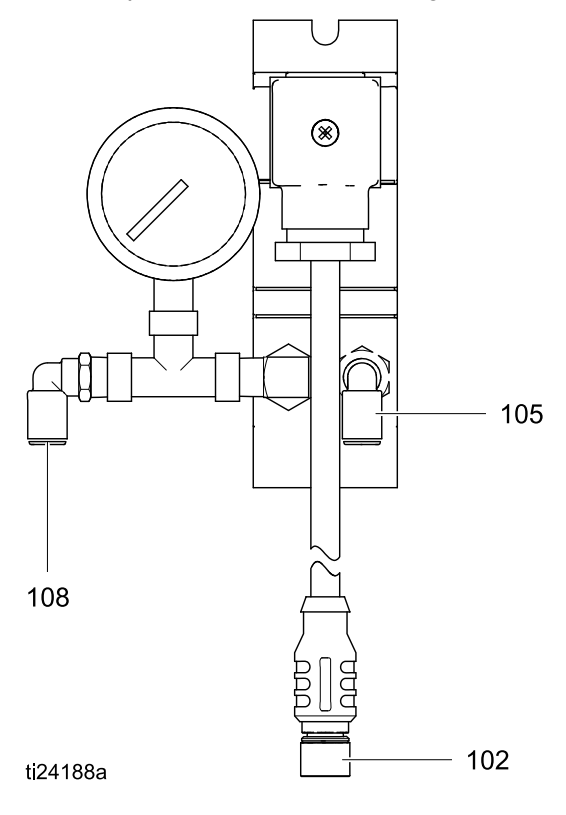

## Kabelaansluiting

Bestel een optionele kabel (C) uit tabel 1. Sluit de kabel aan op Poort 3 op de onderkant van de besturingsmodule (Zie Fig. 2). Sluit het andere uiteinde aan op de voedingsterminal (PT) op de motor (zie Fig. 3). Sluit de andere kabels aan zoals beschreven in Tabel 2.

#### Table 1 CAN-kabels

| On-<br>derdeelnr.<br>kabel | Beschrijving                                                          |
|----------------------------|-----------------------------------------------------------------------|
| 16P911                     | Intrinsiek veilige CAN-kabel,<br>vrouwelijk x vrouwelijk, 1 m (3 ft)  |
| 16P912                     | Intrinsiek veilige CAN-kabel,<br>vrouwelijk x vrouwelijk, 8 m (25 ft) |

#### Table 2 ADCM-kabelaansluitingen

| ADCM-<br>poortnummer | Doel van koppelstuk                                                       |
|----------------------|---------------------------------------------------------------------------|
| 1                    | Vezeloptica RX - naar<br>Glasvezelomvormermodule                          |
| 2                    | Vezeloptica TX - naar<br>Glasvezelomvormermodule                          |
| 3                    | Voedings- en CAN-communicatie                                             |
|                      | Start-/stopinvoer                                                         |
|                      | Uitvoer vulpomp                                                           |
| 4                    | Invoer magneetschake-<br>laar/invoer vatdekselschake-<br>laar/hulpuitvoer |
| 5                    | Vezeloptica RX - naar volgende<br>ADCM                                    |
| 6                    | Vezeloptica TX - naar volgende<br>ADCM                                    |
| 7                    | Drukomvormer 1                                                            |
| 8                    | BPR-besturing 4-20 mA uitvoer                                             |
| 9                    | Roerwerkbesturing 4-20mA                                                  |
| 10                   | Drukomvormer 2                                                            |

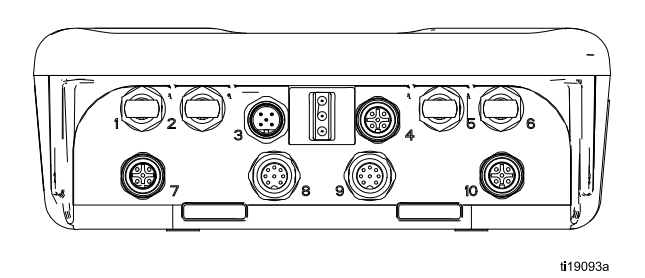

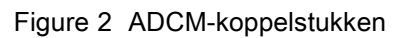

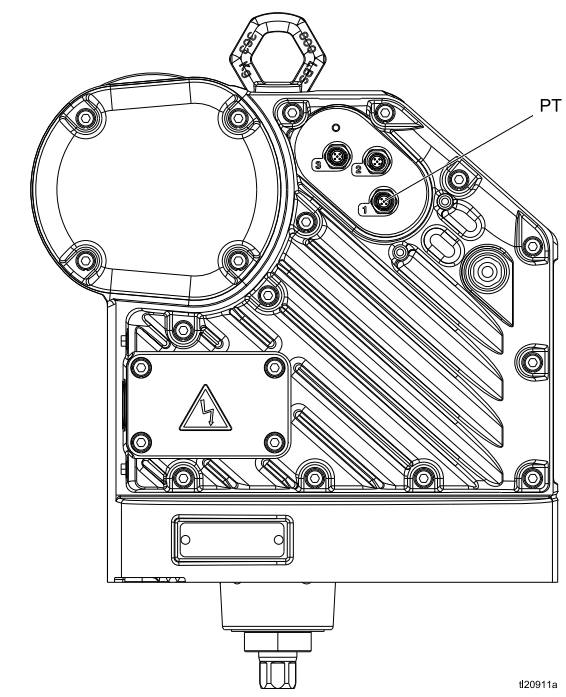

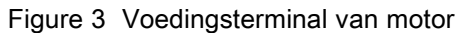

Bediening

# Bediening

### Moduleschermen

De Besturingsmodule heeft twee sets schermen: Bedrijfsschermen en Instelschermen. Zie Bedrijfsschermen, page 13 en Installatieschermen, page 18 voor gedetailleerde informatie. Druk op om te schakelen tussen de

Bedrijfsschermen en de Instelschermen.

Moduletoetsen

Afbeelding 4 is een weergave van de display en toetsen van de besturingsmodule. Tabel 2 legt de werking van de membraantoetsen op de besturingsmodule uit. Als u door de schermen bladert, merkt u dat de meeste informatie wordt medegedeeld via pictogrammen in plaats van woorden om de communicatie over de hele wereld te vergemakkelijken. De gedetailleerde schermbeschrijvingen in Bedrijfsschermen, page 13 en Installatieschermen, page 18 verklaren wat elk pictogram betekent. De twee displaytoetsen zijn membraanknoppen waarvan de functies samenhangen met de inhoud van het scherm die u direct links van de knop vindt.

#### KENNISGEVING

Om schade aan de displaytoetsen te voorkomen, kunt u beter niet met scherpe voorwerpen zoals pennen, kunststof kaarten of vingernagels op de toetsen drukken.

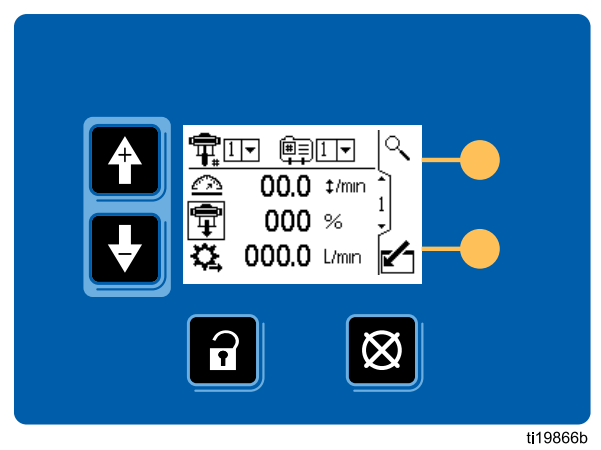

Figure 4 Toetsenbord en display van de besturingsmodule

#### Table 3 Moduletoetsen

| Membraantoetsen                                                                                                    | Displaytoetsen                                                                                                    |
|----------------------------------------------------------------------------------------------------|----------------------------------------------------------------------------------------------------|
| Druk deze toets in om te schakelen tussen de<br>Bedrijfsschermen en de Instelschermen.                                                                                                    | Naar het scherm gaan. Markeer de gegevens die bewerkt<br>kunnen worden. Verandert ook de functie van de pijlen<br>omhoog en omlaag, zodat ze zich tussen gegevensvelden op<br>het scherm verplaatsen in plaats van tussen schermen.                                                   |
| Fouten terugstellen: Gebruik deze om een<br>alarm te wissen nadat de oorzaak is hersteld.<br>Wanneer er geen alarm is om te wissen, zet<br>deze toets het profiel van de actieve pomp<br>op Stop. Wordt ook gebruikt om ingevoerde<br>gegevens ongedaan te maken en terug te<br>keren naar de oorspronkelijke gegevens.<br>OPMERKING: De pompstopfunctie kan in<br>Instelscherm 16 worden uitgeschakeld. | Scherm verlaten. Stoppen met bewerken van gegevens.                                                                                                    |
| <i>Pijlen omhoog/omlaag:</i> Gebruik deze om<br>tussen schermen of velden op een scherm te<br>bewegen of om de cijfers in een instelbaar<br>veld te verhogen of verlagen.                                                                                                    | <i>Invoeren.</i> Druk hierop om een veld te activeren voor bewerking of om de gemarkeerde selectie in een vervolgkeuzemenu te bevestigen.                                                                                                    |
| <i>Displaytoetsen:</i> Gebruik varieert per scherm. Zie de rechterkolommen.                                                                                                    | Rechts. Naar rechts bewegen wanneer u cijfervelden<br>bewerkt. Druk opnieuw om de invoer te bevestigen<br>wanneer alle cijfers correct zijn.                                                                                                    |
|                                                                                                    | میں<br><i>Resetten.</i> Zet de totalisator op nul.                                                                                                    |
|                                                                                                    | Activeer profiel. Deze displaytoets is standaard<br>uitgeschakeld en verschijnt alleen in de Instelschermen 1-4<br>wanneer het vakje 'Profile Lock' (profielvergrendeling) is<br>aangevinkt op Instelscherm 17, page 30. Druk hierop<br>om het zojuist bewerkte profiel te activeren. |
|                                                                                                    | <i>Zoeken.</i> Druk hierop in Bedrijfsscherm 1 om de actieve pomp te laten knipperen voor identificatie.                                                                                                    |
|                                                                                                    | Bevestigen. Druk hierop om te bevestigen<br>dat een software-update is voltooid.                                                                                                    |

### Pictogrammen

Als u door de schermen bladert, merkt u dat de meeste informatie wordt medegedeeld via pictogrammen in plaats van woorden om de communicatie over de hele wereld te vergemakkelijken. De gedetailleerde schermbeschrijvingen in Bedrijfsschermen, page 13 en Installatieschermen, page 18 verklaren wat elk pictogram betekent.

| Schermpictogrammen                        |                         | Schermpictogrammen |                                |                                |
|-------------------------------------------|-------------------------|--------------------|--------------------------------|--------------------------------|
| <b>T</b><br>Drukregelaar                  | ₩<br>Profielnummer      |                    | Alarm inschakelen              | ب <del>تنا</del><br>Kalibreren |
|                                           | Valuma                  |                    | ي.<br>Jog-modus                | t∕↓<br>Jog omhoog/omlaag       |
|                                           |                         |                    | <b>↓</b> #<br>Cycli            | Cyclustotaal                   |
|                                           | Debiet<br>O<br>Doel     |                    | <b>X</b><br>Onderhoud          | Eenheden                       |
| Druk                                      |                         |                    | <b>O</b> mzetter               | Drukomvormer uit               |
| In Instelmodus                            | Modus selecteren        |                    | L <u>-</u><br>Kalibratieschaal | ±[]<br>Geen afwijking          |
| O<br>Drukmodus                            | <b>≢</b><br>Debietmodus |                    | <b>#</b><br>Serienummer        | Besturingslocatie              |
| ₩/₩₩<br>Systeemmodus/Type                 | Systeemreset            |                    | Plaatselijke besturing         | PLC/Besturing op<br>afstand    |
| unter prime formaat van de on-<br>derpomp | Tegendrukregelaar       |                    | Mod<br>Bus<br>Modbus-apparaat  | @<br>Modbus-adres              |
| ▲<br>Maximum<br>grens                     | Minimum<br>grens        |                    | Seriële poort                  | bps<br>Seriële baudsnelheid    |
| ►/★<br>Maximale en<br>minimale grenzen    | Afwijking inschakelen   |                    | )<br>Kalender                  | Klok                           |

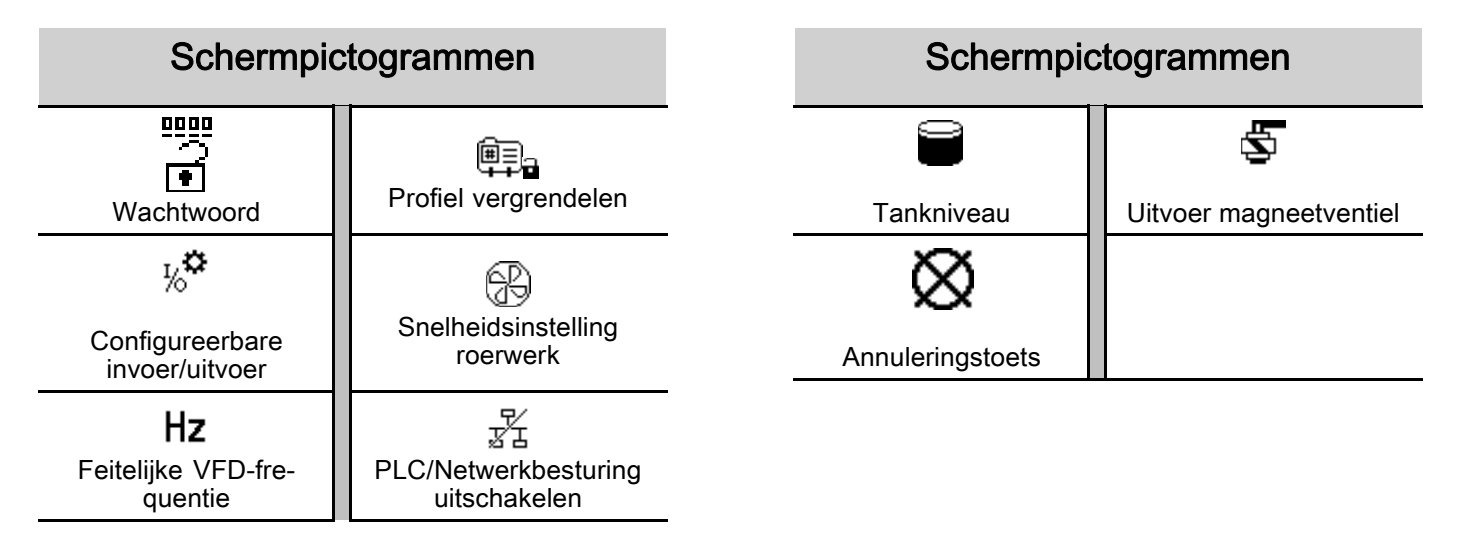

### Over het scherm navigeren/scherm bewerken

Raadpleeg dit hoofdstuk als u vragen hebt over het navigeren over schermen of hoe u informatie kunt invoeren en selecties kunt doen.

#### Alle schermen

- 1. Gebruik om tussen de schermen te bewegen.
- 2. Druk op om een scherm te openen. Het eerste gegevensveld op het scherm wordt nu gemarkeerd.
- Gebruik voor het markeren van de gegevens die u wilt veranderen.
- 4. Druk op 🗲 om te bewerken.

#### Vervolgkeuzemenu

- 1. Gebruik om de gewenste keuze in het vervolgkeuzemenu te markeren.
- 2. Druk op 🗲 om te selecteren.
- 3. Druk op 🙆 om te annuleren.

#### Cijferveld

 Het eerste cijfer is gemarkeerd. Gebruik om het getal te veranderen.

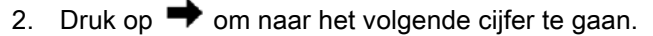

- Wanneer alle cijfers correct zijn, drukt u opnieuw op ➡ ter bevestiging.
- 4. Druk op 🖾 om te annuleren.

#### Selectievakjes

Een selectievakje wordt gebruikt om functies in de software in en uit te schakelen.

- Druk op om te schakelen tussen en een leeg vakje.
- 2. De functie is ingeschakeld als er een M in het vakje staat.

#### Resetveld

Het resetveld wordt gebruikt voor totalisators. Druk

Wanneer alle gegevens correct zijn, drukt u op Zom het scherm te verlaten. Gebruik vervolgens

om naar een nieuw scherm te gaan, of om tussen de Instelschermen en de Bedrijfsschermen te schakelen.

#### Eerste configuratie

**OPMERKING:** voordat u de pompprofielen in Instelschermen 1 tot 4 aanmaakt, moet u de systeemparameters in Instelschermen 5 tot 17 als volgt configureren.

- 1. Druk op om naar de Instelschermen te gaan. Instelscherm 1 verschijnt.
- 2. Scrol naar Instelscherm 5.

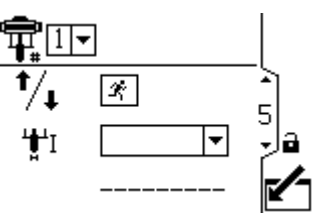

- 3. Zie Instelscherm 5, page 24 en selecteer de onderpomp die wordt gebruikt in uw systeem.
- 4. Blijf de systeemparameters instellen op Instelscherm 6, page 25 via Instelscherm 17, page 30.
- 5. Scrol naar Instelscherm 1. Bepaal de profielen voor elke pomp. Zie Instelscherm 1, page 18 via Instelscherm 4, page 22.

## Schermoverzicht

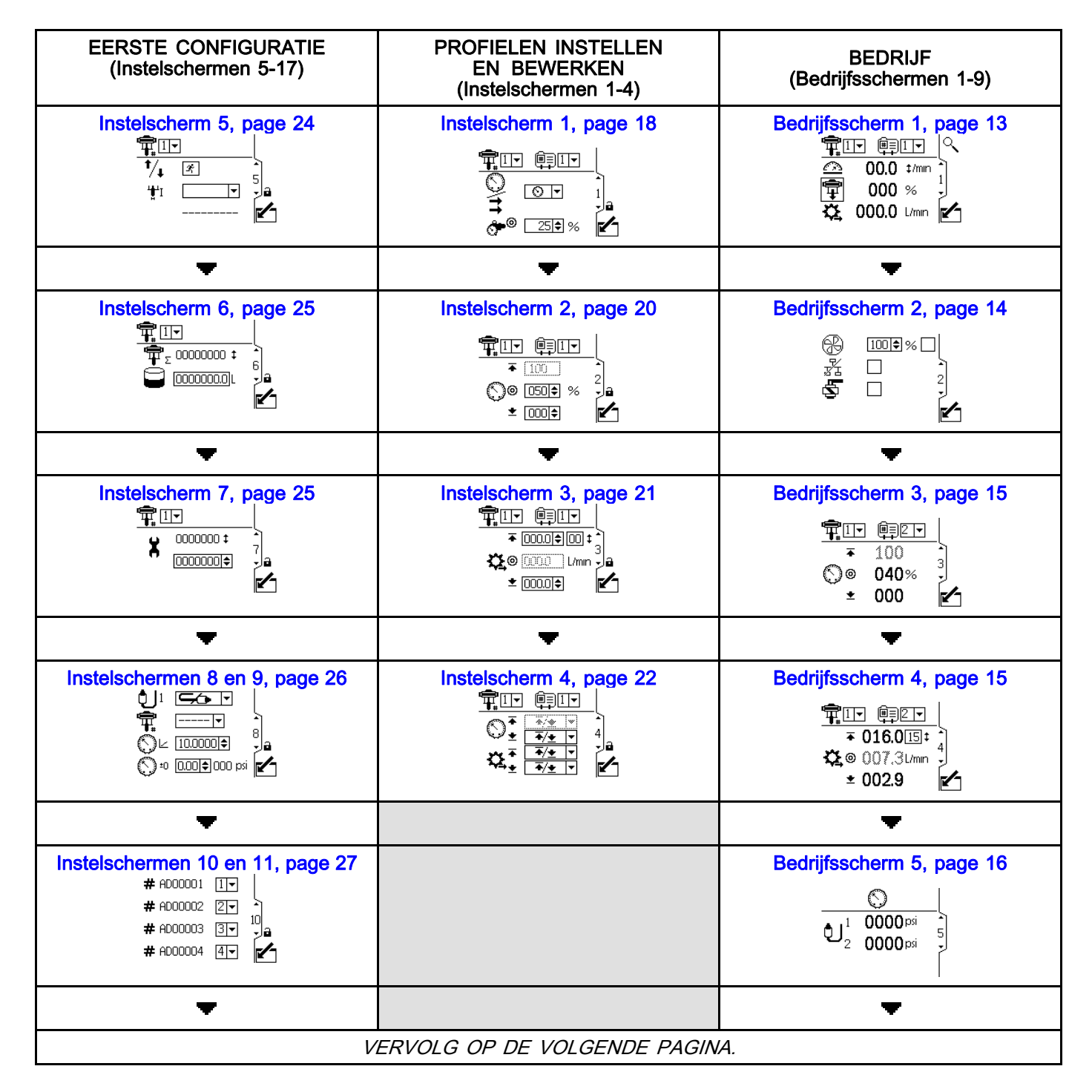

Schermoverzicht

| EERSTE CONFIGURATIE<br>(Instelschermen 5-17)                                                                | PROFIELEN INSTELLEN<br>EN BEWERKEN<br>(Instelschermen 1-4) | BEDRIJF<br>(Bedrijfsschermen 1-9)     |
|----------------------------------------------------------------------------------------------------|------------------------------------------------------------|---------------------------------------|
| Instelschermen 12 en 13, page 27<br>10, 2,01.002<br>12<br>12<br>12<br>12<br>12<br>12<br>12<br>12<br>12<br>1 |                                                            | Bedrijfsschermen 6-9, page 16<br>1. @ |
| -                                                                                                    |                                                            |                                       |
| Instelscherm 14, page 28                                                                                    |                                                            |                                       |
| -                                                                                                    |                                                            |                                       |
| Instelscherm 15, page 29<br>↓<br>↓<br>↓<br>↓<br>↓<br>↓<br>↓<br>↓<br>↓<br>↓<br>↓<br>↓<br>↓                   |                                                            |                                       |
| -                                                                                                    |                                                            |                                       |
| Instelscherm 16, page 29                                                                                    |                                                            |                                       |
| <b>•</b>                                                                                                    |                                                            |                                       |
| Instelscherm 17, page 30                                                                                    |                                                            |                                       |
| -                                                                                                    |                                                            |                                       |
| Instelscherm 18, page 31                                                                                    |                                                            |                                       |
| <b>•</b>                                                                                                    |                                                            |                                       |
| Instelscherm 19, page 32                                                                                    |                                                            |                                       |

## Bedrijfsschermen

De Bedrijfsschermen geven de huidige doelwaarden en -prestatie weer voor een geselecteerde pomp en profiel. Alarmen worden in de zijbalk aan de rechterkant van het scherm weergegeven. Schermen 6-9 geven een logboek weer van de laatste 20 alarmen voor de actieve pomp.

De informatie die wordt weergegeven op de Bedrijfsschermen komt overeen met de Modbus-registers. Zie Bijlage A: overzicht Modbus-variabelen, page 38.

De actieve pomp en het profiel kunnen gewijzigd worden in Bedrijfsschermen 1, 2 en 3.

## Bedrijfsscherm 1

Dit scherm geeft informatie weer voor een geselecteerde pomp en profiel. Een kader rond een pictogram geeft aan in welke modus de actieve pomp en profiel draait (druk of debiet).

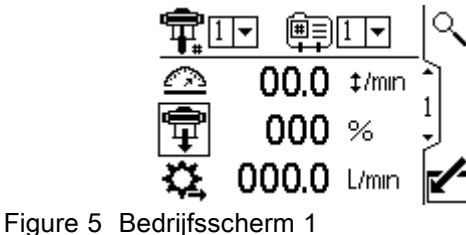

igure o Deurijisscherm i

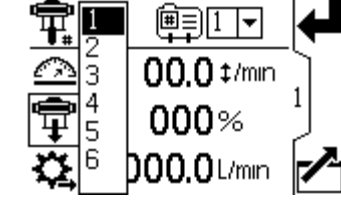

Figure 6 Selecteer een pomp

| <b>T</b>  |       |        | ┥  |
|-----------|-------|--------|----|
| $\square$ | 00.0  | 1<br>2 | h) |
| Ŧ         | 000   | 3      |    |
| ₽,        | 000.0 |        |    |

Figure 7 Selecteer een profiel

|                             | Toets bedrijfsscherm 1                                                                                                    |
|-----------------------------|----------------------------------------------------------------------------------------------------|
|                             | Het scherm openen.                                                                                                    |
| <b>₽</b>                    | Voor systemen met meerdere pompen<br>en een display, selecteert u de gewenste<br>pomp (1 tot 8) met behulp van het<br>vervolgkeuzemenu.               |
| ĺ₩ <b>,</b>                 | Selecteer het gewenste profiel (1 tot 4), met behulp van het vervolgkeuzemenu.                                                                        |
|                             | Selecteer uit het vervolgkeuzemenu van het profiel om de pomp te stoppen.                                                                             |
| $\overline{\bigtriangleup}$ | Heeft de huidige pompsnelheid in cycli<br>per minuut weer.                                                                                            |
| ŧ                           | Geeft de huidige pompdruk als een<br>percentage weer. Als er een omvormer<br>wordt gebruikt, wordt dit pictogram<br>vervangen door het drukpictogram. |
| ¢                           | Geeft het huidige debiet weer, in<br>eenheden zoals geselecteerd in<br>Instelscherm 15, page 29.                                                      |
|                             | Het scherm verlaten.                                                                                                    |
| ্                           | Geeft het signaal aan de actieve pomp<br>om code 9 te knipperen voor identificatie.                                                                   |

## Bedrijfsscherm 2

Dit scherm toont informatie voor besturing van een elektrisch roerwerk via een signaal van 4–20 mA naar een frequentieregelaar (Variable Frequency Drive - VFD).

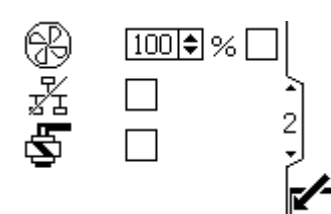

Figure 8 Bedrijfsscherm 2

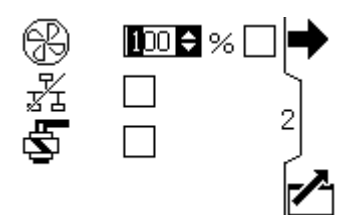

Figure 9 Instelpunt snelheid roerwerk instellen

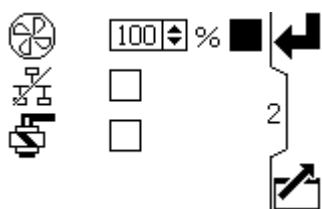

Figure 10 Besturingsuitvoer inschakelen

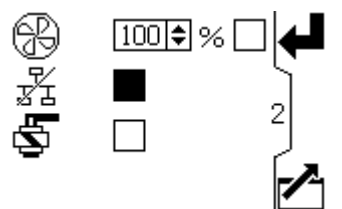

Figure 11 Netwerkbesturing uitschakelen

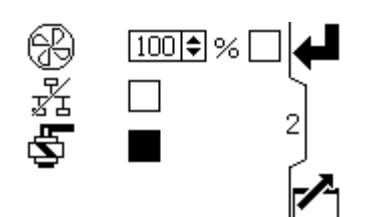

Figure 12 Handmatige bediening magneetventiel vulpomp

|    | Toets bedrijfsscherm 2                                                                                                    |
|----|----------------------------------------------------------------------------------------------------|
|    | Het scherm openen.                                                                                                    |
| ß  | Stel het gewenste instelpunt van de<br>snelheid voor het roerwerk in, van 0 - 100<br>% (4-20 mA, poort 9). Een instelling van<br>bijvoorbeeld 100% correspondeert met<br>20 mA. Een instelling van bijvoorbeeld<br>50 % correspondeert met 12 mA. |
| ъ. | Selecteer dit vakje om netwerkbesturing van het roerwerk uit te schakelen.                                                                                                    |
| Ş  | Selecteer dit vakje en houd de<br>displaytoets ingedrukt om de uitvoer<br>van het magneetventiel van de vulpomp<br>handmatig te bedienen.                                                                                                    |
|    | Het scherm verlaten.                                                                                                    |

### Bedrijfsscherm 3

Dit scherm geeft de drukinstellingen voor de actieve pomp en het profiel weer.

**OPMERKING:** sommige velden zijn gearceerd, afhankelijk van de configuratieselecties.

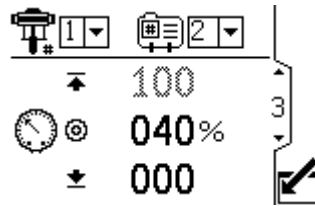

Figure 13 Bedrijfsscherm 3, in Drukmodus

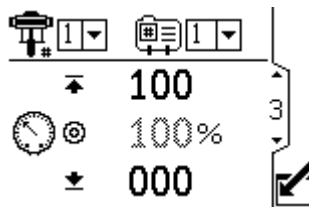

Figure 14 Bedrijfsscherm 3, in Debietmodus

| Toets bedrijfsscherm 3 |                                                                                                    |  |
|------------------------|----------------------------------------------------------------------------------------------------|--|
|                        | Het scherm openen.                                                                                                    |  |
| ₽                      | Voor systemen met meerdere pompen<br>en een display, selecteert u de gewenste<br>pomp (1 tot 8) met behulp van het<br>vervolgkeuzemenu.                                                                                                    |  |
|                        | Selecteer het gewenste profiel (1 tot 4), met behulp van het vervolgkeuzemenu.                                                                                                    |  |
|                        | Selecteer uit het vervolgkeuzemenu van het profiel om de pomp te stoppen.                                                                                                    |  |
| ¢.<br>€                | Geeft de maximale druk (eerste<br>gegevensveld), het doel (tweede<br>gegevensveld) en het minimum<br>(derde gegevensveld) weer, zoals<br>geselecteerd in Instelscherm 2, page 20.<br>Zie Instelscherm 4, page 22 om de<br>drukalarmen in te stellen of uit te<br>schakelen. |  |
| ~                      | Het scherm verlaten.                                                                                                    |  |

## Bedrijfsscherm 4

Dit scherm geeft de vloeistofdebietinstellingen weer voor de actieve pomp en het profiel.

**OPMERKING:** sommige velden zijn gearceerd, afhankelijk van de configuratieselecties.

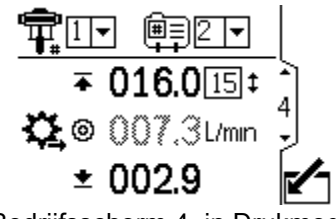

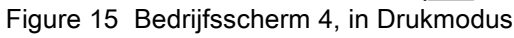

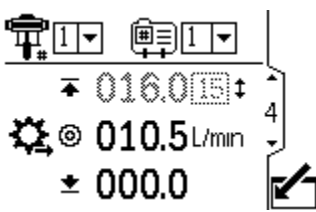

Figure 16 Bedrijfsscherm 4, in Debietmodus

| Toets bedrijfsscherm 4 |                                                                                                    |  |
|------------------------|----------------------------------------------------------------------------------------------------|--|
|                        | Het scherm openen.                                                                                                    |  |
| ¶ <b>∓</b>             | Voor systemen met meerdere pompen<br>en een display, selecteert u de gewenste<br>pomp (1 tot 8) met behulp van het<br>vervolgkeuzemenu.                                                                                                    |  |
| Ē                      | Selecteer het gewenste profiel (1 tot 4),<br>met behulp van het vervolgkeuzemenu.                                                                                                    |  |
|                        | Selecteer uit het vervolgkeuzemenu van het profiel om de pomp te stoppen.                                                                                                    |  |
| ∓<br>©±                | De eerste regel geeft het maximale debiet<br>en de maximale cyclussnelheid weer<br>(weergegeven als een cpm-conversie<br>van de maximale debietinstelling). De<br>tweede regel geeft het doeldebiet weer.<br>De derde regel geeft het minimumdebiet<br>weer. Zie Instelscherm 3, page 21 om<br>deze instellingen te bepalen. Zie<br>Instelscherm 4, page 22 om de<br>debietalarmen in te stellen of uit te<br>schakelen. |  |
|                        | Het scherm verlaten.                                                                                                    |  |

## Bedrijfsscherm 5

Dit scherm toont de huidige drukwaarden van omvormer 1 en 2. De druk kan worden weergegeven als psi, bar of MPa. Zie Instelscherm 15, page 29.

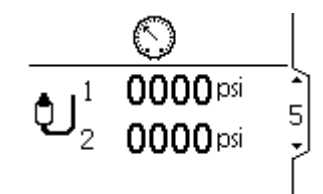

Figure 17 Bedrijfsscherm 5

## Bedrijfsschermen 6-9

Bedrijfsschermen 6-9 geven een logboek weer van de laatste 20 alarmen, met datum en tijd. De huidige actieve pomp wordt weergegeven in een kader links boven aan het scherm.

| 1  |       | G     | 8      |   |
|----|-------|-------|--------|---|
| 1. | 09/25 | 20:51 | V1I1   | 5 |
| 2. | 09/25 | 00:08 | WCW1,  | _ |
| З. | 09/24 | 19:36 | V1I1 ' | D |
| 4. | 09/24 | 19:14 | CAD1   | ř |
| 5. | 09/24 | 19:03 | CAD1   |   |

Figure 18 Bedrijfsschermen 6-9 (scherm 6 afgebeeld)

# Opmerkingen

| <br> | <br> |
|------|------|
|      |      |
|      |      |
|      |      |
|      |      |
|      |      |
|      |      |
| <br> | <br> |
|      |      |
|      |      |
|      |      |
| <br> | <br> |
|      |      |

# Installatieschermen

Gebruik de Instelschermen om de besturingsparameters voor de motor in te stellen. Zie Over het scherm navigeren/scherm bewerken, page 10 voor informatie over het selecteren en invoeren van gegevens.

Inactieve velden zijn gearceerd op een scherm.

De informatie die wordt weergegeven op de Instelschermen komt overeen met de Modbus-registers. Zie ., page 38

**OPMERKING:** Verricht de eerste configuratie in de Instelschermen 5-17 voordat u de profielen instelt in de Instelschermen 1–4. De schermen 5–17 bepalen de configuratie voor uw systeem en zijn van invloed op de getoonde gegevens.

### Instelscherm 1

Gebruik dit scherm om de gebruiksmodus in te stellen voor een geselecteerde pomp en profiel.

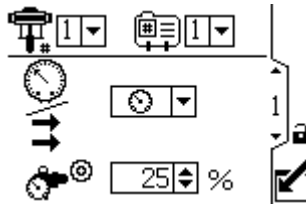

Figure 19 Instelscherm 1

| Toets Instelscherm 1 |                                                                                                    |  |
|----------------------|----------------------------------------------------------------------------------------------------|--|
|                      | Het scherm openen.                                                                                                    |  |
| <b>₽</b>             | Pompselectie: zie stap 1.                                                                                                    |  |
| Ē                    | Profielselectie: zie stap 2.                                                                                                    |  |
| O/tt                 | Drukmodus of Debietmodus: zie stap 3.                                                                                                    |  |
| ٥٠                   | Instelling voor tegendrukregelaar: zie stap 4.                                                                                                    |  |
| ₽                    | Druk om de selecties te accepteren.                                                                                                    |  |
| (#)                  | Deze displaytoets is standaard<br>uitgeschakeld en verschijnt alleen<br>wanneer het vakje 'Profile Lock'<br>(profielvergrendeling) is aangevinkt<br>op Instelscherm 17, page 30. Druk<br>hierop om het zojuist bewerkte profiel te<br>activeren. |  |
|                      | Het scherm verlaten.                                                                                                    |  |

 Voor systemen met meerdere pompen en een display, selecteert u de gewenste pomp (1 tot 8) met behulp van het vervolgkeuzemenu.

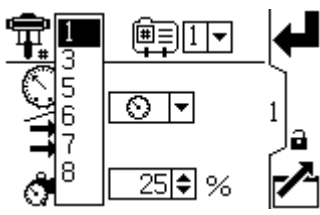

Figure 20 Selecteer pompnummer

2. Selecteer het gewenste profiel (1 tot 4), met behulp van het vervolgkeuzemenu.

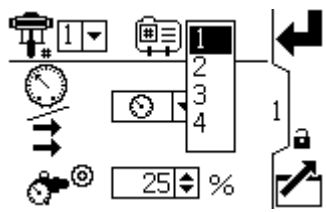

Figure 21 Selecteer profielnummer

- 3. Selecteer de gewenste gebruiksmodus (druk of debiet) aan de hand van het vervolgkeuzemenu.
  - In de drukmodus past de motor de pompsnelheid zo aan dat het percentage van de vloeistofdruk wordt gehandhaafd op de waarde die is ingesteld in Instelscherm 2. Indien de debietlimiet wordt bereikt vóór de doeldruk, dan zal de eenheid stoppen met aandrijving tot de druk (indien ingesteld als een alarm).

• In debietmodus behoudt de motor een constante snelheid om het doeldebiet ingesteld in Instelscherm 3 te behouden, ongeacht de vloeistofdruk, tot de maximale werkdruk van de pomp.

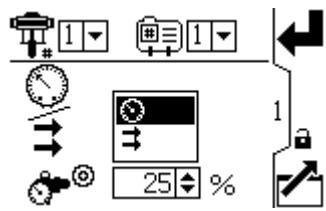

Figure 22 Selecteer modus (drukmodus weergegeven)

4. Indien het systeem voorzien is van een tegendrukregelaar (BPR), stelt u doelluchtdruk naar de BPR in van 0 tot 100 procent (ongeveer 1 tot 100 psi). Laat het veld ingesteld op 000 voor een systeem zonder BPR.

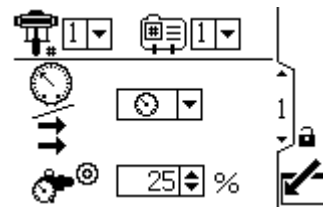

Figure 23 Tegendrukregelaar instellen

Gebruik dit scherm om de maximale, doel- en minimale vloeistofdruk in te stellen voor een geselecteerde pomp en profiel. In de drukmodus stelt u de doelvloeistofdruk in. In de debietmodus stelt u een maximale vloeistofdruk in. In de drukof debietmodus kan naar wens een minimumdruk ingesteld worden. Zie Instelscherm 4, page 22 om te specificeren hoe het systeem zal reageren als de pomp buiten de ingestelde grenzen begint te werken.

| Toets Instelscherm 2  |                                                                                                    |  |
|-----------------------|----------------------------------------------------------------------------------------------------|--|
|                       | Het scherm openen.                                                                                                    |  |
| ¶ <b>≓</b>            | Pompselectie: zie stap 1.                                                                                                    |  |
|                       | Profielselectie: zie stap 2.                                                                                                    |  |
| ₩                     | Maximale vloeistofdruk: zie stap 3.                                                                                                    |  |
| $\bigcirc$ $_{\odot}$ | Doelvloeistofdruk: zie stap 4.                                                                                                    |  |
| <u>+</u>              | Minimale vloeistofdruk: zie stap 5.                                                                                                    |  |
| Ţ                     | Druk om de selecties te accepteren.                                                                                                    |  |
| <b>(</b>              | Deze displaytoets is standaard<br>uitgeschakeld en verschijnt alleen<br>wanneer het vakje 'Profile Lock'<br>(profielvergrendeling) is aangevinkt<br>op Instelscherm 17, page 30. Druk<br>hierop om het zojuist bewerkte profiel te<br>activeren. |  |
|                       | Het scherm verlaten.                                                                                                    |  |

- Voor systemen met meerdere pompen en een display, selecteert u de gewenste pomp (1 tot 8) met behulp van het vervolgkeuzemenu.
- 2. Selecteer het gewenste profiel (1 tot 4), met behulp van het vervolgkeuzemenu.
- In de debietmodus stelt u de gewenste maximale vloeistofdruk van de pomp in, als een percentage van de maximumdruk van uw pomp. OPMERKING: de motor zal niet draaien als het profiel geen maximale drukinstelling heeft. Dit veld wordt niet gebruikt in de drukmodus.

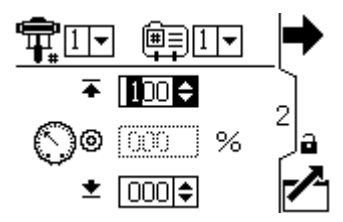

 In de drukmodus stelt u de gewenste doelvloeistofdruk in als een percentage van de maximumdruk van uw pomp. Dit veld wordt niet gebruikt in de debietmodus.

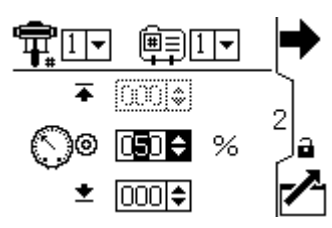

**OPMERKING:** indien 'closed loop'-drukregeling ingeschakeld is, wordt de doeldruk weergegeven als een drukwaarde in plaats van als een percentage van de maximumdruk. Zie Instelschermen 8 en 9, page 26 om 'closed loop'-drukregeling in te schakelen.

5. Indien gewenst stelt u een minimale vloeistofdruk van de pomp in, als een percentage van de maximale vloeistofdruk van uw pomp.

Gebruik dit scherm om uw debietinstellingen in te stellen voor een geselecteerde pomp en profiel. In de drukmodus stelt u een maximumdebiet in. In de debietmodus stelt u een doeldebiet in. In de drukof debietmodus kan naar wens een minimumdebiet ingesteld worden. Raadpleeg Instelscherm 4 om te specificeren hoe het systeem zal reageren als de pomp buiten de ingestelde grenzen begint te werken.

| Toets Instelscherm 3 |                                                                                                    |  |
|----------------------|----------------------------------------------------------------------------------------------------|--|
|                      | Het scherm openen om voorkeuren in te stellen of te wijzigen.                                                                                                    |  |
| ¶ <b>≓</b>           | Pompselectie: zie stap 1.                                                                                                    |  |
| ĺ≡+                  | Profielselectie: zie stap 2.                                                                                                    |  |
| ₹                    | Maximumdebiet: zie stap 3.                                                                                                    |  |
| 00                   | Doeldebiet: zie stap 4.                                                                                                    |  |
| <u>*</u>             | Minimumdebiet: zie stap 5.                                                                                                    |  |
| Ļ                    | Druk om de selecties te accepteren.                                                                                                    |  |
| #                    | Deze displaytoets is standaard<br>uitgeschakeld en verschijnt alleen<br>wanneer het vakje 'Profile Lock'<br>(profielvergrendeling) is aangevinkt<br>op Instelscherm 17, page 30. Druk<br>hierop om het zojuist bewerkte profiel te<br>activeren. |  |
|                      | Stoppen met bewerken van gegevens.                                                                                                    |  |

**OPMERKING:** Met debieteenheden van cc/min. is 9999 de maximumwaarde die kan worden weergegeven. Als het veld ### weergeeft, valt de opgeslagen waarde buiten bereik. Ga naar Instelscherm 15, page 29 en wijzig het debiet naar een hogere eenheid. Keer terug naar dit scherm en verminder de instelling naar een lagere waarde dat binnen het bereik van het display valt, stel vervolgens de debieteenheden in op cc/min.

- 1. Voor systemen met meerdere pompen en een display, selecteert u de gewenste pomp (1 tot 8) met behulp van het vervolgkeuzemenu.
- 2. Selecteer het gewenste profiel (1 tot 4), met behulp van het vervolgkeuzemenu.
- 3. **In de debietmodus** stelt u een doeldebiet in. Dit veld wordt niet gebruikt in de drukmodus.

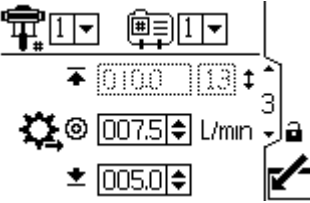

Figure 24 Debietmodus: Debietinstellingen

4. **In de drukmodus** stelt u het maximumdebiet in. De software zal het aantal pompcycli berekenen dat nodig is om dat debiet te bereiken. Dit veld wordt niet gebruikt in de debietmodus.

**OPMERKING:** De motor zal niet draaien als het profiel geen maximale debietinstelling heeft.

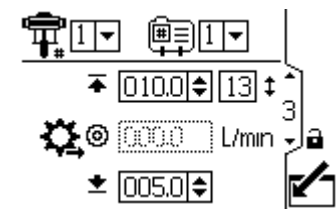

Figure 25 Drukmodus: Debietinstellingen

5. Stel indien gewenst een minimumdebiet in.

Gebruik dit scherm om te specificeren hoe het systeem zal reageren als de pomp begint te werken buiten de druk- en debietinstellingen die zijn ingesteld in Instelscherm 2 en Instelscherm 3. De gebruiksmodus (druk of debiet, ingesteld in Instelscherm 1) bepaalt welke velden actief zijn.

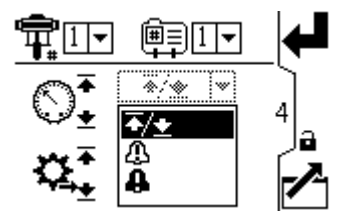

Figure 26 Alarmvoorkeurenmenu

- - Maximumdruk ingesteld op grens: het systeem vermindert het debiet indien nodig om te voorkomen dat de druk de grens overschrijdt.
  - Maximumdebiet ingesteld op grens: het systeem vermindert de druk indien nodig om te voorkomen dat het debiet de grens overschrijdt.
  - Minimumdruk of -debiet ingesteld op grens: het systeem onderneemt geen actie. Gebruik deze instelling indien er geen minimale druk- of debietinstelling gewenst is.
- Afwijking: het systeem maakt u attent op het probleem, maar de pomp kan blijven draaien buiten de maximum- of minimuminstellingen totdat de absolute druk- of debietgrenzen van het systeem bereikt zijn.
- Alarm: het systeem wijst u op de oorzaak van het alarm en schakelt de pomp uit.

**OPMERKING:** De alarmtriggertijd varieert naargelang hoe ver de actieve metingen van hun ingestelde grenswaarden af liggen.

| Toets Instelscherm 4 |                                                                                                    |  |
|----------------------|----------------------------------------------------------------------------------------------------|--|
|                      | Het scherm openen om voorkeuren in te stellen of te wijzigen.                                                                                                    |  |
| R                    | Drukalarm inschakelen                                                                                                    |  |
| Ŵ                    | Regel 1 (maximumdruk): gebruik het<br>vervolgkeuzemenu om in te stellen als<br>Limiet, Afwijking of Alarm.                                                                                                    |  |
|                      | Regel 2 (minimumdruk): gebruik het<br>vervolgkeuzemenu om in te stellen als<br>Limiet, Afwijking of Alarm.                                                                                                    |  |
| <b>1</b> 2           | Alarm voor debiet inschakelen                                                                                                    |  |
|                      | Regel 3 (maximumdebiet): gebruik het<br>vervolgkeuzemenu om in te stellen als<br>Limiet, Afwijking of Alarm.                                                                                                    |  |
|                      | Regel 4 (minimumdebiet): gebruik het<br>vervolgkeuzemenu om in te stellen als<br>Limiet, Afwijking of Alarm.                                                                                                    |  |
| ł                    | Druk om de selecties te accepteren.                                                                                                    |  |
| ۲                    | Deze displaytoets is standaard<br>uitgeschakeld en verschijnt alleen<br>wanneer het vakje 'Profile Lock'<br>(profielvergrendeling) is aangevinkt<br>op Instelscherm 17, page 30. Druk<br>hierop om het zojuist bewerkte profiel te<br>activeren. |  |
|                      | Stoppen met bewerken van gegevens.                                                                                                    |  |

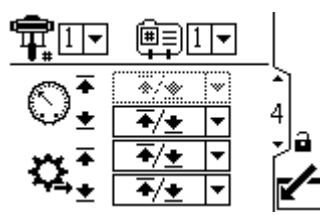

Figure 27 Instelscherm 4 (in drukmodus)

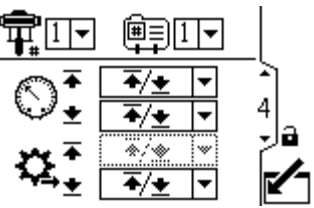

Figure 28 Instelscherm 4 (in debietmodus)

#### Voorbeelden drukmodus

• Overtoerenbeveiliging: de gebruiker kan kiezen om het maximumdebiet op Alarm in te stellen. Indien het debiet het maximum ingevoerd in Instelscherm

3 overschrijdt, wordt er een Alarmsymbool op het scherm weergegeven en wordt de pomp uitgeschakeld.

• Een verstopte filter of leiding detecteren: de gebruiker kan kiezen om het minimumdebiet op Afwijking in te stellen. Als het debiet onder het minimum ingevoerd in Instelscherm 3 zakt,

wordt er een Afwijkingssymbool 4 op het scherm weergegeven dat de gebruiker waarschuwt dat er actie moet ondernomen worden. De pomp blijft draaien.

#### Voorbeelden debietmodus

blijft draaien.

• Overtoerenbeveiliging: de gebruiker kan kiezen om de minimumdruk op Alarm in te stellen. Indien er een slang barst, zal de pomp aan dezelfde snelheid blijven draaien, maar zal de tegendruk zakken. Indien de druk onder het minimum ingevoerd in Instelscherm 2 zakt, wordt er een

Alarmsymbool **H** op het scherm weergegeven en schakelt de pomp uit.

- Aangesloten apparatuur beschermen: de gebruiker kan kiezen om de maximumdruk op Limiet in te stellen om te voorkomen dat de aangesloten apparatuur niet overmatig wordt belast.
- Een verstopte filter of leiding detecteren: de gebruiker kan kiezen om de maximumdruk op Afwijking in te stellen. Wanneer de druk het maximum ingevoerd in Instelscherm 2 overschrijdt, wordt er een Afwijkingssymbool D op het scherm weergegeven om de gebruiker te waarschuwen dat er actie moet ondernomen worden. De pomp

Gebruik dit scherm om het formaat van de onderpomp (cc) voor elke pomp in te stellen. Standaard is dit blanco; kies het juiste formaat onderpomp of pas dit aan. Indien aangepast geselecteerd is, voert u het formaat van de pomp in cc in. Dit scherm activeert ook de jog-modus, waardoor u de motor/pompas voor aansluiting of loskoppeling kunt positioneren.

**OPMERKING:** de motor zal de drukuitvoer beperken wanneer de geselecteerde onderpomp 750 cc is om te voorkomen dat de maximale druk van de onderpomp wordt overschreden.

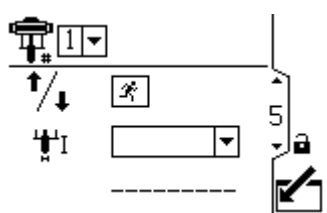

Figure 29 Instelscherm 5

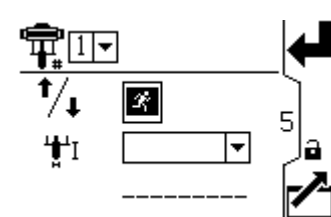

Figure 30 Selecteer jog-modus

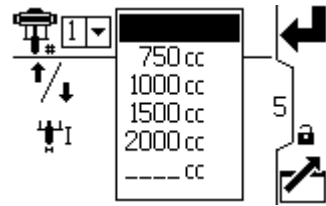

Figure 31 Selecteer pomp onderpomp

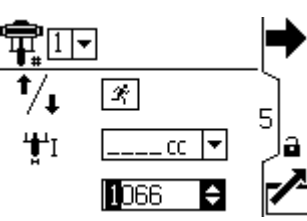

Figure 32 Selecteer een aangepaste onderpomp

| Toets Instelscherm 5 |                                                                                                    |
|----------------------|----------------------------------------------------------------------------------------------------|
|                      | Het scherm openen.                                                                                                    |
| Ŧ                    | Voor systemen met meerdere pompen<br>en een display, selecteert u de gewenste<br>pomp (1 tot 8) met behulp van het<br>vervolgkeuzemenu.                                                                                  |
| X                    | Selecteer om de jog-modus in te<br>schakelen. Gebruik de pijltjestoetsen om<br>de motor/pompas omhoog of omlaag te<br>bewegen.                                                                                           |
| <b>,₿,</b> 1         | Selecteer het juiste formaat onderpomp<br>uit het vervolgkeuzemenu. Standaard<br>is dit blanco. Indien aangepast<br>geselecteerd is, wordt er een veld<br>geopend om het formaat van de<br>onderpomp in cc in te voeren. |
| ➡                    | Druk om de selecties te accepteren.                                                                                                    |
|                      | Het scherm verlaten.                                                                                                    |

Gebruik dit scherm om de totalisatorwaarde te bekijken en de batchtotalisator in te stellen of terug te stellen.

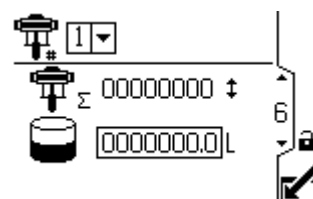

Figure 33 Instelscherm 6

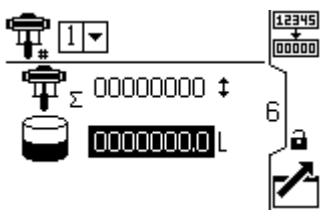

Figure 34 De totalisator terugstellen

| Toets Instelscherm 6 |                                                                                            |  |
|----------------------|--------------------------------------------------------------------------------------------|--|
|                      | Het scherm openen om voorkeuren in te stellen of te wijzigen.                              |  |
| <b>P</b>             | Totalisator: geeft het huidige totaal van de pompcycli weer. Kan niet teruggesteld worden. |  |
| $(\mathbf{I})$       | Batchtotalisator: geeft het batchtotaal in geselecteerde volume-eenheden weer.             |  |
| 12345                | Batchtotalisator terugstellen: stelt de batchtotalisator op nul.                           |  |
| ł                    | Druk om de selecties te accepteren.                                                        |  |
| ~                    | Stoppen met bewerken van gegevens.                                                         |  |

### Instelscherm 7

Gebruik dit scherm om de gewenste onderhoudsinterval (in cycli) voor elke pomp in te stellen. Het scherm geeft ook het huidige aantal cycli weer. Er wordt een advies uitgegeven wanneer de teller 0 (nul) bereikt.

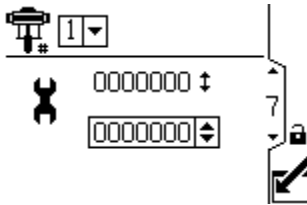

Figure 35 Instelscherm 7

| Toets Instelscherm 7 |                                                                                                    |  |
|----------------------|----------------------------------------------------------------------------------------------------|--|
|                      | Het scherm openen.                                                                                                    |  |
| ₽.                   | Voor systemen met meerdere pompen<br>en een display, selecteert u de gewenste<br>pomp (1 tot 8) met behulp van het<br>vervolgkeuzemenu. |  |
| X                    | Stel het gewenste onderhoudsinterval<br>(in cycli) in voor elke pomp.                                                                   |  |
| t                    | Druk om de selecties te accepteren.                                                                                                    |  |
|                      | Het scherm verlaten.                                                                                                    |  |

### Instelschermen 8 en 9

Gebruik deze schermen om de drukomvormers te configureren. De schermen zijn identiek, behalve dat Scherm 8 voor omvormer 1 is en Scherm 9 voor omvormer 2 is. Door een omvormer en pomp te selecteren, activeert u de closed loop-drukregeling.

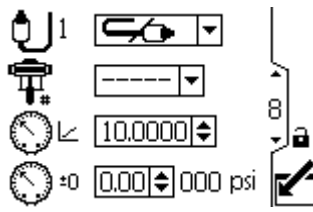

Figure 36 Instelschermen 8 en 9 (scherm 8 afgebeeld)

| Toets Instelschermen 8 en 9 |                                                                                                    |  |
|-----------------------------|----------------------------------------------------------------------------------------------------|--|
| Ð                           | Maak een keuze uit de vervolgkeuze-<br>opties om de omvormer in te schakelen.                                                                                                    |  |
| ¶ <b>≓</b>                  | Voor systemen met meerdere pompen<br>en een display, selecteert u de<br>gewenste pomp (1 tot 8) met behulp<br>van het vervolgkeuzemenu. Schakelt<br>closed loop-drukregeling in en kent de<br>omvormer aan een pomp toe. |  |
| 0                           | Wanneer de omvormer van 5 psi is<br>geselecteerd, wordt dit een selectievakje.<br>Wanneer dit wordt geselecteerd, wordt<br>het tankniveau teruggesteld tot 100%.                                                         |  |
| $\bar{\mathcal{O}}$         | Voer de kalibratieschaalfactor in van het etiket op de omvormer.                                                                                                    |  |
| $\bigcirc$                  | Voer de kalibratie-offsetwaarde in van<br>het etiket op de omvormer.                                                                                                    |  |
| 000 psi                     | Geeft de huidige omvormerwaarde weer.                                                                                                    |  |
| 5                           | Stoppen met bewerken van gegevens.                                                                                                    |  |
|                             | Bewegen tussen Instelschermen<br>velden op een scherm of<br>verhogen/verlagen van de cijfers<br>bij het bewerken van cijfervelden.                                                                                       |  |

**OPMERKING:** Closed loop-drukregeling vereist dat de omvormer wordt geïnstalleerd bij de pompuitlaat.

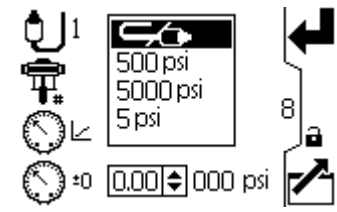

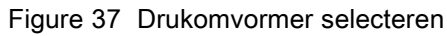

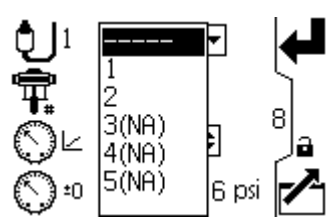

Figure 38 Selecteer pomp om de closed loop-drukregeling in te schakelen

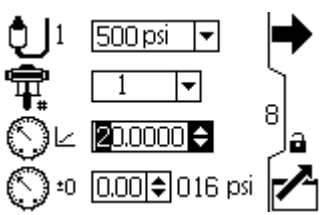

Figure 39 Voer de kalibratieschaalfactor in

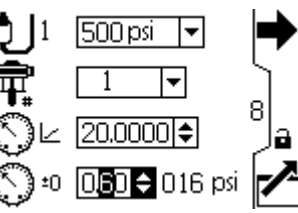

Figure 40 Voer de kalibratie-offsetwaarde in

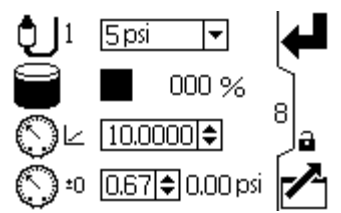

Figure 41 Niveausensor 5 psi geselecteerd Teruggesteld tot vol tankniveau

### Instelschermen 10 en 11

Deze schermen zijn vooringevuld door de software. Scherm 10 geeft de serienummers van motoren 1-4 weer en Scherm 11 geeft de serienummers van motoren 5-8 weer.

**OPMERKING:** de pompvolgorde veranderen, zal elke andere pomp één positie vooruitschuiven. Als AD0001 bijvoorbeeld gewijzigd wordt in pomp 4, zal AD0002 pomp 1 worden, AD0003 zal pomp 2 worden enz.

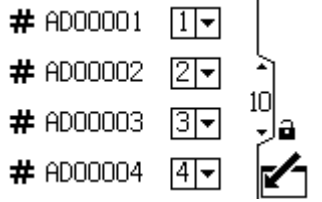

Figure 42 Instelschermen 10 en 11 (scherm 10 wordt weergegeven)

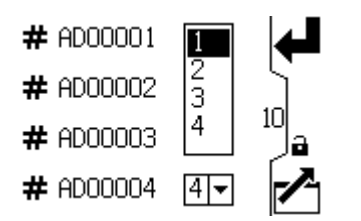

Figure 43 Selecteer een pompnummer voor elk serienummer

### Instelschermen 12 en 13

Deze schermen zijn vooringevuld door de software. Scherm 10 toont de versienummers van de software van de motoren 1-4 en Scherm 11 toont de versienummers van de software van de motoren 5-8.

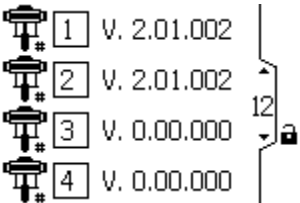

Figure 44 Instelschermen 12 en 13 (scherm 12 wordt weergegeven)

Gebruik dit scherm om uw Modbus-voorkeuren in te stellen.

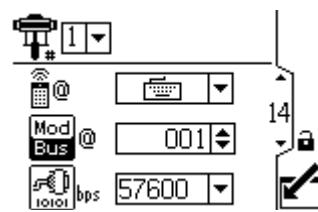

Figure 45 Instelscherm 14

|             | Toets Instelscherm 14                                                                                                    |  |  |  |  |  |
|-------------|----------------------------------------------------------------------------------------------------|--|--|--|--|--|
|             | Het scherm openen.                                                                                                    |  |  |  |  |  |
| ¶ <b>≓</b>  | Voor systemen met meerdere pompen<br>en een display, selecteert u de gewenste<br>pomp (1 tot 8) met behulp van het<br>vervolgkeuzemenu.                                                                                             |  |  |  |  |  |
| 0           | Besturingslocatie. Selecteer lokale<br>besturing of besturing op afstand<br>uit de vervolgkeuze-opties.<br>De instelling geldt alleen voor de<br>geselecteerde pomp.                                                                |  |  |  |  |  |
| Mod)<br>Bre | Voer de knooppunt-ID van de Modbus<br>in of wijzig dit. De waarde ligt tussen<br>1 en 247. Elke pomp heeft een unieke<br>knooppunt-ID nodig, die de pomp<br>identificeert als er meer dan een pomp<br>op de display is aangesloten. |  |  |  |  |  |
| ino pos     | Selecteren van een overdrachtssnelheid<br>voor de seriële poort uit de opties<br>in het vervolgkeuzemenu: 57600 of<br>115200. Dit is een instelling voor het<br>hele systeem.                                                       |  |  |  |  |  |
| ł           | Druk om de selecties te accepteren.                                                                                                    |  |  |  |  |  |
| ~           | Stoppen met bewerken van gegevens.                                                                                                    |  |  |  |  |  |

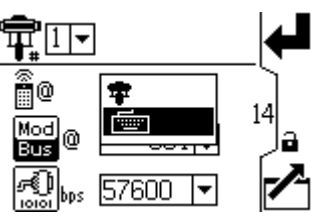

Figure 46 Selecteer lokale besturing of besturing op afstand

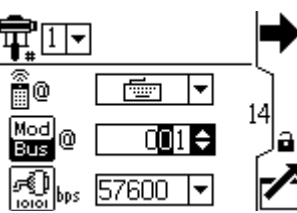

Figure 47 Stel de knooppunt-ID van de Modbus in

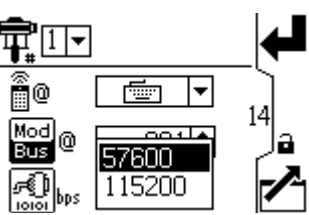

Figure 48 Stel de overdrachtssnelheid in (bits per seconde)

**OPMERKING:** Hieronder volgen vaste Modbus-instellingen, die niet kunnen worden ingesteld of gewijzigd door de gebruiker:

> 8 databits, 2 stopbits, geen pariteit.

Dit scherm dient voor het monitoren, instellen en regelen van een aantal van de randapparaten van de 'Integrated Paint Kitchen'.

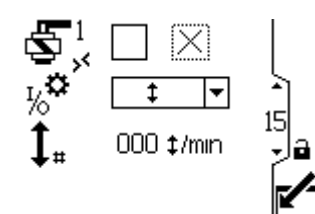

Figure 49 Instelscherm 15

| Toets Instelscherm 15                                                                                            |                                                                                                    |  |  |  |  |
|----------------------------------------------------------------------------------------------------|----------------------------------------------------------------------------------------------------|--|--|--|--|
| Selecteer dit vakje en houd de toets<br>ingedrukt om het magneetventiel van de<br>vulpomp handmatig te bedienen. |                                                                                                    |  |  |  |  |
| *\$ <b>°</b>                                                                                                    | Selecteer het verbonden randapparaat:<br>magneetschakelaar, roerwerk, vatdek-<br>selschakelaar, hulpmagneetventiel. |  |  |  |  |
| ‡<br>t<br>af                                                                                                    | Geeft de huidige cyclussnelheid van de magneetschakelaar weer.                                                      |  |  |  |  |
| <b>5</b> 2                                                                                                    | Selecteer dit vakje en houd de toets<br>ingedrukt om het hulpmagneetventiel<br>handmatig te bedienen.               |  |  |  |  |
| <b></b>                                                                                                    |                                                                                                    |  |  |  |  |

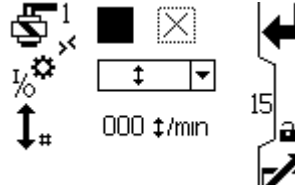

Figure 50 Handmatige bediening magneetventiel vulpomp

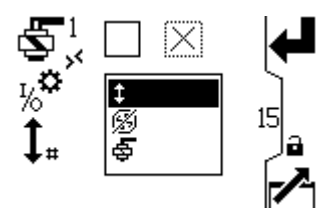

Figure 51 Selectie configureerbare invoer/uitvoer

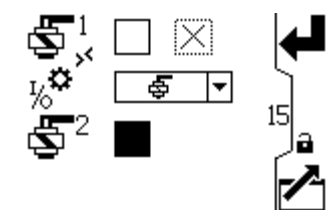

Figure 52 Handmatige bediening hulpmagneetventiel

## Instelscherm 16

Dit scherm dient om een modbus-communicatiealarm in te schakelen en om de pompstopfunctie van de annuleringstoets uit te schakelen.

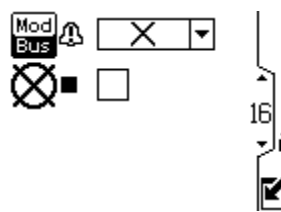

| Toets Instelscherm 16 |                                                                                                    |  |  |  |  |
|-----------------------|----------------------------------------------------------------------------------------------------|--|--|--|--|
| Mod A<br>Bus          | Selecteer het gewenste modbus-alarm (geen, afwijking, alarm).                                              |  |  |  |  |
| ⊗∎                    | Selecteer dit vakje om de<br>pompstopfunctie van de terugstellings-<br>/annuleringstoets uit te schakelen. |  |  |  |  |

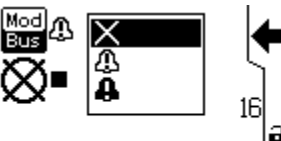

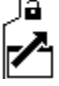

Figure 54 Selecteer het modbus-alarmtype

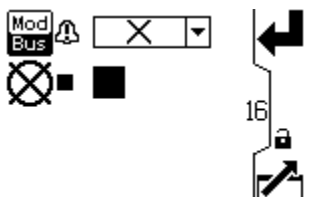

Figure 55 Selecteer dit om de pompstopfunctie van de annuleringsknop uit te schakelen

Gebruik dit scherm om de gewenste eenheden voor druk, totalen en debiet in te stellen.

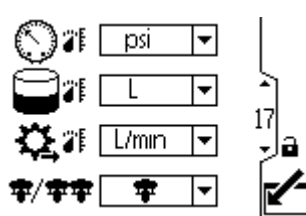

Figure 56 Instelscherm 17

| Toets Instelscherm 17 |                                                                                                    |  |  |  |  |  |
|-----------------------|----------------------------------------------------------------------------------------------------|--|--|--|--|--|
| $\bigcirc$            | Selecteer de gewenste drukeenheden (psi, bar of MPa).                                                                                                    |  |  |  |  |  |
|                       | Selecteer de gewenste volume-<br>eenheden (liter, gallon of cc).                                                                                                    |  |  |  |  |  |
| \$                    | Selecteer de gewenste debieteenheden (l/min., g/min., cc/min., oz/min. of cycli/min.).                                                                                                    |  |  |  |  |  |
| <b>\$</b> /\$\$       | Selecteer het gewenste selectiepic-<br>togram van de systeemmodus (enkel of<br>dubbel).<br><b>OPMERKING:</b> 'Dubbel' is van toepassing<br>op de circulatiepompsystemen E-Flo DC<br>2000, 3000 en 4000. |  |  |  |  |  |
| 5                     | Stoppen met bewerken van gegevens.                                                                                                    |  |  |  |  |  |
|                       | Bewegen tussen Instelschermen<br>velden op een scherm of<br>verhogen/verlagen van de cijfers<br>bij het bewerken van cijfervelden.                                                                      |  |  |  |  |  |

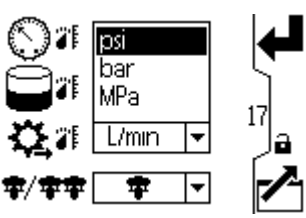

Figure 57 Selecteer de gewenste drukeenheden

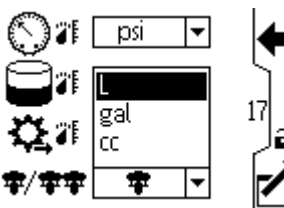

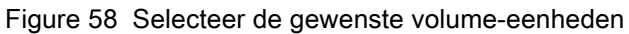

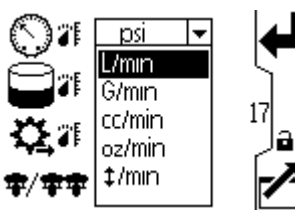

Figure 59 Selecteer de gewenste debieteenheden

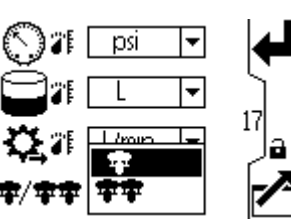

Figure 60 De gewenste systeemmodus selecteren

Gebruik dit scherm om uw datumnotatie, datum en tijd in te stellen, of forceer een herstart van het systeem wanneer u een update van de software uitvoert (updatetoken ingevoegd in de display). Nadat de software-update met succes is uitgevoerd, moet de token worden verwijderd voordat de bevestigingstoets wordt geselecteerd of de display wordt uitgezet en aangezet. Als een update is voltooid en de token niet wordt verwijderd, dan zal het updateproces opnieuw beginnen wanneer op de bevestigingstoets wordt gedrukt.

**OPMERKING:** Raadpleeg Bijlage D - Programmering besturingsmodule, page 53 voor instructies over het updaten van de software. Een update van de software verstoort de werking van alle pompen die zijn aangesloten op de display. Alle pompen die zijn aangesloten op de display, mogen geen materiaal verpompen wanneer de update van de software wordt gestart.

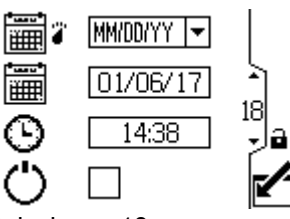

Figure 61 Instelscherm 18

| Toets Instelscherm 18 |                                                                  |  |  |  |  |  |
|-----------------------|------------------------------------------------------------------|--|--|--|--|--|
|                       | Het scherm openen om voorkeuren in te stellen of te wijzigen.    |  |  |  |  |  |
|                       | De gewenste datumindeling selecteren<br>in het vervolgkeuzemenu. |  |  |  |  |  |
|                       | MM/DD/JJ                                                         |  |  |  |  |  |
|                       | DD/MM/JJ                                                         |  |  |  |  |  |
|                       | JJ/MM/DD                                                         |  |  |  |  |  |
|                       | Stel de juiste datum in.                                         |  |  |  |  |  |
| ©                     | Stel het juiste tijdstip in.                                     |  |  |  |  |  |
| Ů                     | Start het systeem opnieuw op.                                    |  |  |  |  |  |
| Ţ                     | Druk om de selecties te accepteren.                              |  |  |  |  |  |
|                       | Bevestig de voltooide update van de software.                    |  |  |  |  |  |
|                       | Stoppen met bewerken van gegevens.                               |  |  |  |  |  |

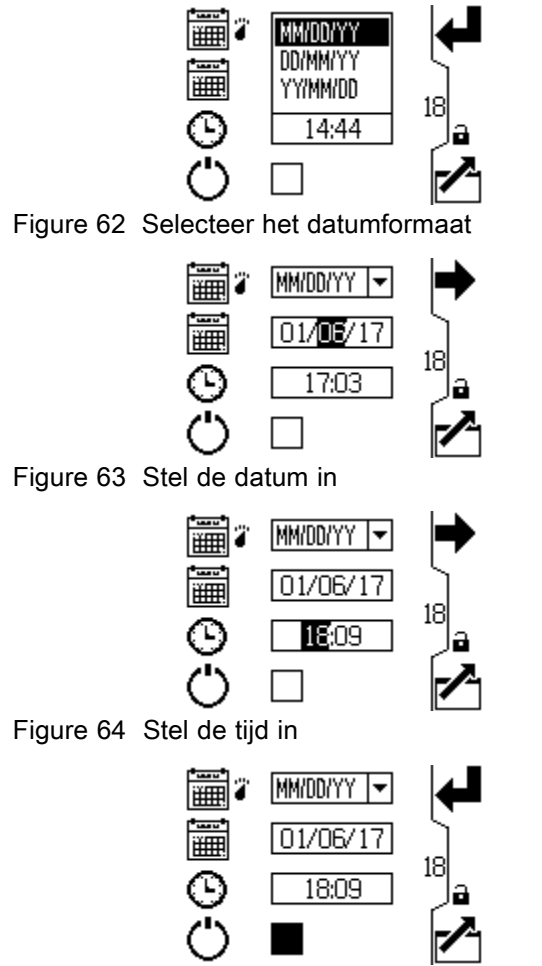

Figure 65 Activeer de update van software (reset)

Gebruik dit scherm om een wachtwoord in te voeren dat nodig is om toegang te krijgen tot de Instelschermen. Dit scherm toont ook de softwareversie.

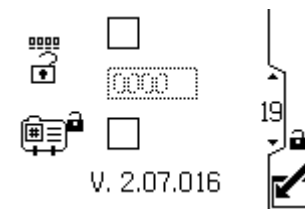

Figure 66 Instelscherm 19

|               | Toets Instelscherm 19                                                                                                    |  |  |  |  |  |  |
|---------------|----------------------------------------------------------------------------------------------------|--|--|--|--|--|--|
|               | Het scherm openen om het wachtwoord in te stellen.                                                                                                    |  |  |  |  |  |  |
| D             | Wanneer het bovenste vak van het<br>scherm aangevinkt is, is het wachtwoord<br>actief. Om het wachtwoord tijdelijk uit<br>te schakelen, vinkt u het vakje uit. Het<br>wachtwoordveld zal gearceerd zijn. |  |  |  |  |  |  |
| #( <b>`</b> • | Voer het gewenste 4-cijferige wachtwoord in.                                                                                                    |  |  |  |  |  |  |
|               | Vink het vakje aan om het profielveld in de Bedrijfsschermen uit te sluiten.                                                                                                    |  |  |  |  |  |  |
| 5             | Stoppen met bewerken van gegevens.                                                                                                    |  |  |  |  |  |  |

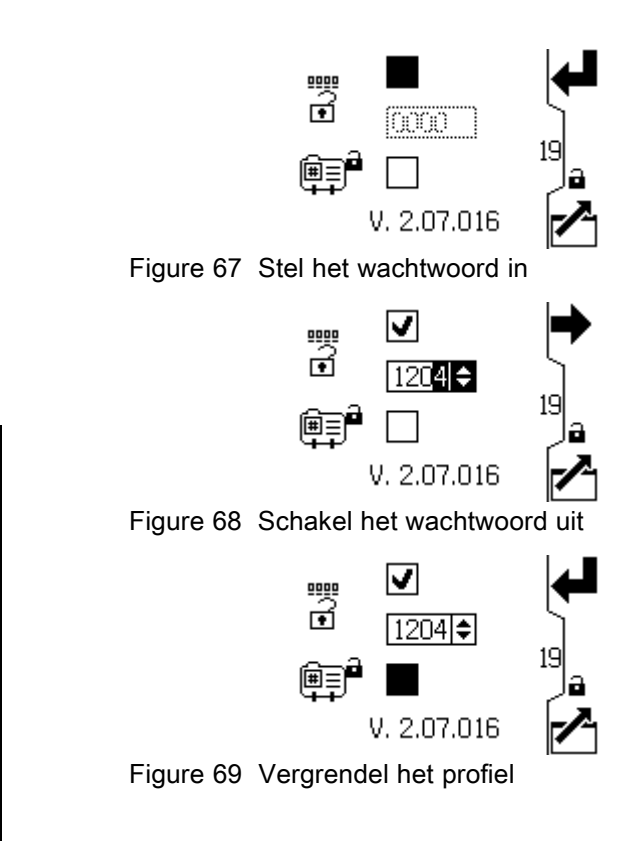

# Foutcodes bij probleemoplossing

Foutcodes kunnen drie vormen hebben:

- Alarm : wijst u op de oorzaak van het alarm en schakelt de pomp uit.
- Afwijking 
   <sup>(1)</sup>: wijst u op het probleem, maar de pomp kan blijven draaien voorbij de ingestelde limieten totdat de absolute limieten van het systeem zijn bereikt.
- Advies  $\Delta$ : alleen ter informatie. De pomp blijft draaien.

**OPMERKING:** op geavanceerde motoren kunnen debietcodes (K-codes) en drukcodes (P-codes) worden aangewezen als alarmen of afwijkingen. Zie Instelscherm 4, page 22. **OPMERKING:** in de onderstaande foutcodes betekent een 'X' dat de code uitsluitend met de display is geassocieerd.

**OPMERKING:** in de onderstaande foutcodes is een '\_' in de code een tijdelijke aanduiding voor het nummer van de pomp waar het incident is opgetreden.

**OPMERKING:** de knippercode wordt weergegeven met behulp van de vermogensindicator op de motor. De onderstaande knippercode duidt de volgorde aan. Knippercode 1-2 bijvoorbeeld betekent 1 keer knipperen en vervolgens 2 keer knipperen, waarna deze code wordt herhaald.

**OPMERKING:** Een knippercode van 9 is geen foutcode, maar geeft aan welke pomp actief is ( displaytoets werd ingedrukt, zie Bedrijfsscherm 1, page 13).

| Display<br>code | Betreffende<br>motor    | Knipper<br>code | Alarm of afwijking | Beschrijving                                                                                                    |  |  |
|-----------------|-------------------------|-----------------|--------------------|----------------------------------------------------------------------------------------------------|--|--|
| Geen            | Basis                   | 6               | Alarm              | De Modus selecteren-knop is ingesteld tussen Druk 👀 en                                                                                                    |  |  |
|                 |                         |                 |                    | Debiet 🗢. Stel de knop in op de gewenste modus.                                                                                                    |  |  |
| Geen            | Basis en<br>geavanceerd | 9               | Geen               | Een knippercode van 9 is geen foutcode, maar geeft aan welke pomp actief is.                                                                                                    |  |  |
| CAC_            | Geavanceerd             | Geen            | Alarm              | De display detecteert een verlies van CAN-communicatie. Er<br>verschijnt een knipperalarm op de display en de knippercode<br>treedt op.                                                        |  |  |
| CAD_            | Geavanceerd             | 2-3             | Alarm              | De unit detecteert een verlies van CAN-communicatie. Dit alarm<br>wordt alleen in het logboek vastgelegd. Er verschijnt geen<br>knipperalarm op de display, maar de knippercode treedt wel op. |  |  |
| C3G_            | Geavanceerd             | Geen            | Afwijking          | De display detecteert een verlies van modbus-communicatie<br>wanneer er op Instelscherm 16 een modbus-afwijking wordt<br>geactiveerd.                                                          |  |  |
| C4G_            | Geavanceerd             | Geen            | Alarm              | De display detecteert een verlies van modbus-communicatie<br>wanneer er op Instelscherm 16 een modbus-alarm wordt<br>geactiveerd.                                                              |  |  |
| CBN_            | Basis en<br>geavanceerd | 2-4             | Afwijking          | Tijdelijke communicatiestoring van de printplaat.                                                                                                    |  |  |
| CCN_            | Basis en<br>geavanceerd | 3-6             | Alarm              | Communicatiestoring van de printplaat.                                                                                                    |  |  |
| END_            | Basis en<br>geavanceerd | 5-6             | Advies             | Er wordt een kalibratie van de encoder en het slagbereik uitgevoerd.                                                                                                    |  |  |
| ENN_            | Geavanceerd             | Geen            | Advies             | Met succes kalibratie voltooid dubbel onderpompsysteem                                                                                                    |  |  |
| E5F_            | Geavanceerd             | Geen            | Advies             | Kalibratiefout dubbel onderpompsysteem. Systeem draait te snel<br>om kalibratie uit te kunnen voeren.                                                                                          |  |  |
| E5S_            | Geavanceerd             | Geen            | Advies             | Kalibratie dubbel onderpompsysteem stopgezet of onderbroken.                                                                                                    |  |  |
| E5U_            | Geavanceerd             | Geen            | Advies             | Kalibratie dubbel onderpompsysteem onstabiel. Systeem kan optimale instelling niet bepalen.                                                                                                    |  |  |
| EBCX            | Geavanceerd             | Geen            | Advies             | Start/stopschakelaar in stopstand (gesloten).                                                                                                    |  |  |

| Display<br>code | Betreffende<br>motor    | Knipper<br>code | Alarm of afwijking | Beschrijving                                                                                                    |  |  |  |
|-----------------|-------------------------|-----------------|--------------------|----------------------------------------------------------------------------------------------------|--|--|--|
| K1D_            | Geavanceerd             | 1-2             | Alarm              | Het debiet is lager dan de minimumgrens.                                                                                                    |  |  |  |
| K2D_            | Geavanceerd             | Geen            | Afwijking          | Het debiet is lager dan de minimumgrens.                                                                                                    |  |  |  |
| K3D_            | Geavanceerd             | Geen            | Afwijking          | Het debiet overschrijdt de maximale doelwaarde; duidt ook op de aanwezigheid van een overtoerentoestand.                                                                                                    |  |  |  |
| K4D_            | Basis en<br>geavanceerd | 1               | Alarm              | Het debiet overschrijdt de maximale doelwaarde; duidt ook op de aanwezigheid van een overtoerentoestand.                                                                                                    |  |  |  |
| MND_            | Geavanceerd             | Geen            | Advies             | De teller voor het onderhoud is ingeschakeld en heeft afgeteld tot nul (0).                                                                                                    |  |  |  |
| P1D_            | Geavanceerd             | Geen            | Afwijking          | Druk in onbalans. Dubbel onderpompsysteem - P1D1 = motor<br>1 vereist minder kracht om de snelheid aan te houden; aan de<br>onderpomp is mogelijk onderhoud vereist. P1D2 = motor 2<br>vereist minder kracht dan motor 1 om de snelheid aan te houden. |  |  |  |
| P9D_            | Geavanceerd             | Geen            | Afwijking          | Druk ernstig in onbalans - zie P1D_ (P9D_ is groter van omvang)                                                                                                    |  |  |  |
| P1I_            | Geavanceerd             | 1-3             | Alarm              | De druk is lager dan de minimumgrens.                                                                                                    |  |  |  |
| P2I_            | Geavanceerd             | Geen            | Afwijking          | De druk is lager dan de minimumgrens.                                                                                                    |  |  |  |
| P3I_            | Geavanceerd             | Geen            | Afwijking          | De druk overschrijdt de maximale doelwaarde.                                                                                                    |  |  |  |
| P4I_            | Geavanceerd             | 1-4             | Alarm              | De druk overschrijdt de maximale doelwaarde.                                                                                                    |  |  |  |
| P5DX            | Geavanceerd             | Geen            | Afwijking          | Er is meer dan één pomp toegewezen aan een omvormer. In<br>dit geval wordt de toewijzing voor deze omvormer automatisch<br>ongedaan gemaakt. De gebruiker moet de toewijzing opnieuw<br>uitvoeren.                                                     |  |  |  |
| P6CA of<br>P6CB | Geavanceerd             | Geen            | Afwijking          | Voor units zonder 'closed loop'-drukregeling (ofwel zonder gesloten systeem): De omvormer (A of B) is ingeschakeld, maar niet gedetecteerd.                                                                                                    |  |  |  |
| P6D_            | Geavanceerd             | 1-6             | Alarm              | Voor units met 'closed loop'-drukregeling (ofwel met gesloten systeem): De omvormer is ingeschakeld, maar niet gedetecteerd.                                                                                                    |  |  |  |
| T2D_            | Basis en<br>geavanceerd | 3-5             | Alarm              | De inwendige thermistor is losgekoppeld of de motortemperatuur is lager dan 0 °C (32 °F).                                                                                                    |  |  |  |
| T3D_            | Basis en<br>geavanceerd | 5               | Afwijking          | Max. motortemperatuur overschreden: de motor mindert snelheid om intern onder 85 °C (185 °F) te blijven.                                                                                                    |  |  |  |
| V1I_            | Basis en<br>geavanceerd | 2               | Alarm              | Onderspanning: de aan de motor geleverde spanning is te laag                                                                                                    |  |  |  |
| V1M_            | Basis en geavanceerd    | 2-6             | Alarm              | Het wisselstroomvermogen is uitgevallen.                                                                                                    |  |  |  |
| V4I_            | Basis en<br>geavanceerd | 3               | Alarm              | De aan de motor geleverde spanning is te hoog.                                                                                                    |  |  |  |
| V9M_            | Basis en<br>geavanceerd | 7               | Alarm              | Lage voedingsspanning gedetecteerd bij het opstarten.                                                                                                    |  |  |  |
| WCW_            | Geavanceerd             | Geen            | Alarm              | Geen overeenkomst in systeemtype; motor is een E-Flo DC<br>dubbel onderpompsysteem en displayconfiguratie stemt niet<br>overeen. Wijzig het systeemtype van de display in het scherm<br>waarin de eenheden worden ingesteld (Scherm 15).               |  |  |  |
| WMC_            | Basis en geavanceerd    | 4-5             | Alarm              | Interne softwarefout.                                                                                                    |  |  |  |
| WNC_            | Basis en geavanceerd    | 3-4             | Alarm              | De softwareversies komen niet overeen.                                                                                                    |  |  |  |

| Display<br>code | Betreffende<br>motor    | Knipper<br>code | Alarm of afwijking | Beschrijving                                                                                                    |  |  |
|-----------------|-------------------------|-----------------|--------------------|----------------------------------------------------------------------------------------------------|--|--|
| WNN_            | Geavanceerd             | Geen            | Alarm              | Geen overeenkomst in systeemtype; motor is een E-Flo DC<br>enkel onderpompsysteem en displayconfiguratie stemt niet<br>overeen. Wijzig het systeemtype van de display in het scherm<br>waarin de eenheden worden ingesteld (Scherm 12 in dubbele<br>onderpompmodus). |  |  |
| WSC_            | Geavanceerd             | Geen            | Afwijking          | Profiel is ingesteld op 0 druk of op 0 debiet.                                                                                                    |  |  |
| WSD_            | Geavanceerd             | 1-5             | Alarm              | Ongeldig onderpompformaat; treedt op als de unit wordt ingeschakeld voordat het onderpompformaat is ingesteld.                                                                                                    |  |  |
| WXD_            | Basis en<br>geavanceerd | 4               | Alarm              | Er is een defect in de hardware van een interne printplaat gedetecteerd.                                                                                                    |  |  |

# Onderdelen

## 24P822 Besturingsmoduleset

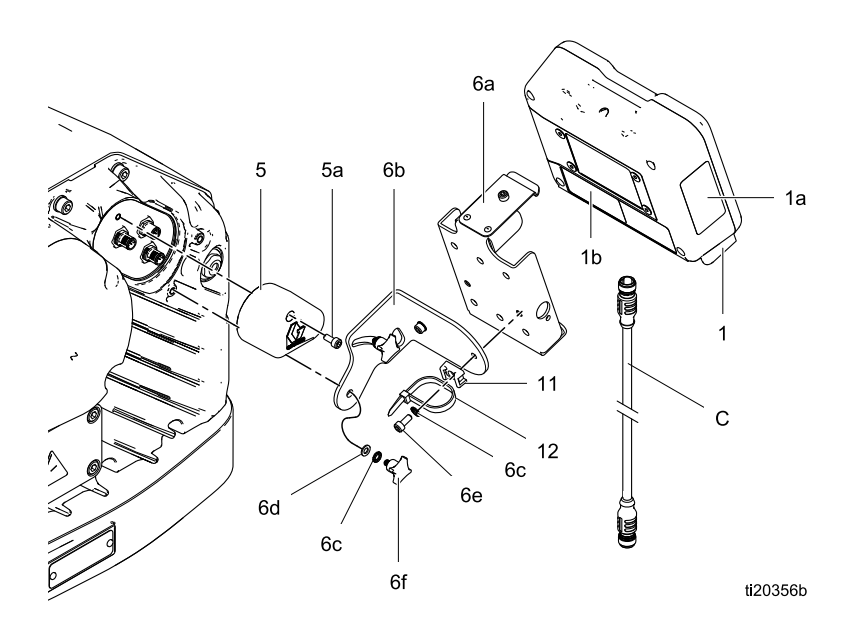

| Re-<br>f.   | Onderdeel | Beschrijving                                                      | Aa-<br>ntal | Re-<br>f.                | Onderdeel                                                  | Beschrijving                                                                 | Aa-<br>ntal    |
|-------------|-----------|-------------------------------------------------------------------|-------------|--------------------------|------------------------------------------------------------|------------------------------------------------------------------------------|----------------|
| 1           | 24P821    | DISPLAYSET, bes-<br>turingsmodule; in-                            | 1           | 6a                       |                                                            | CONSOLE,<br>besturingsmodule                                                 | 1              |
|             |           | clusief onderdeel                                                 |             | 6b                       |                                                            | BEUGEL, montage-                                                             | 1              |
|             |           | 1a; zie handleid-<br>ing 332013 voor<br>goedkeuringsinfor-        |             | 6c                       |                                                            | VLAKKE TAND-<br>VEERRING, open<br>buitenvertanding; M5                       | 4              |
|             |           | ADCM-module                                                       |             | 6d                       |                                                            | SLUITRING; M5                                                                | 2              |
| 1a <b>▲</b> | 16P265    | LABEL,<br>waarschuwings-,                                         | 1           | 6e                       |                                                            | BOUT, inbus-; M5 x<br>12 mm                                                  | 2              |
|             |           | Engels                                                            |             | 6f                       |                                                            | KNOP; M5 x 0,8                                                               | 2              |
| 1b▲         | 16P265    | LABEL,                                                            | 1           | 11                       |                                                            | HOUDER, kabel-                                                               | 1              |
|             |           | Frans                                                             |             | 12                       |                                                            | RIEM, kabel-                                                                 | 1              |
| 1c <b>▲</b> | 16P265    | LABEL,<br>waarschuwings-,<br>Spaans (los                          | 1           | ▲ Ver<br>-plaatj         | vangende gevar<br>jes en -kaarten z                        | en- en waarschuwingsla<br>ijn gratis verkrijgbaar.                           | ıbels,         |
| 5           | 24N910    | KOPPELSTUK,<br>jumper; inclusief                                  | 1           | Ondei<br>verkrij         | delen met de m<br>gbaar.                                   | arkering — — — zijn nie                                                      | et apart       |
| 5a          |           | onderdeel 5a<br>BOUT, inbus-; M5 x<br>40 mm                       | 1           | Kabel<br>inbegi<br>afzon | (C) wordt ter ret<br>repen in de set.<br>derlijk, Zie Kabe | ferentie getoond, maar i<br>Bestel de gewenste len<br>laansluiting, page 5 . | s niet<br>igte |
| 6           | 24P823    | CONSOLESET,<br>besturingsmodule;<br>inclusief onderdelen<br>6a-6f | 1           |                          | ,                                                          |                                                                              |                |

## Toebehorensets

#### Start/stopschakelaarset 16U729

De schakelaar en behuizing, een bevestigingsconsole en kabels zijn inbegrepen in de set. De onderdelen worden niet afzonderlijk verkocht.

#### Drukomvormerset 24R050 (voor pompen met 4 kogels) en set 24Y245 (voor pompen met 2 kogels)

Elke set bevat de vloeistofdruksensor met kabel, een tussenstuk en een O-ring. De onderdelen worden niet afzonderlijk verkocht.

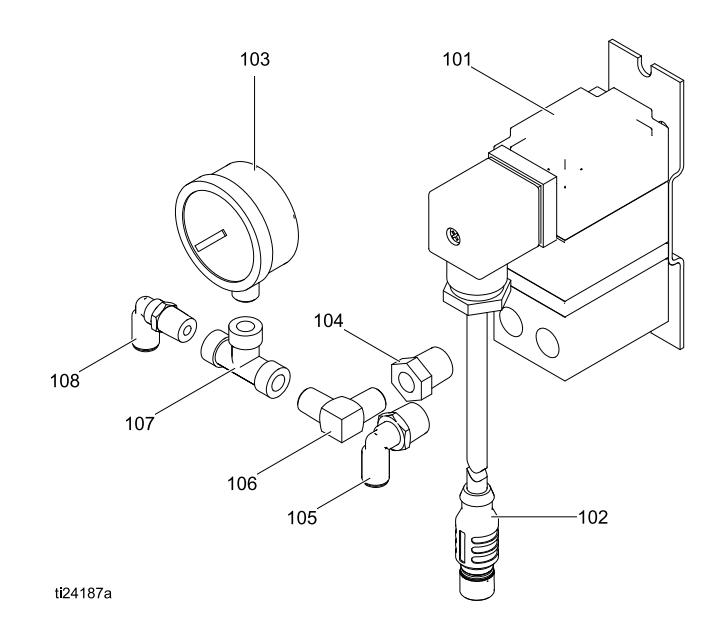

#### **BPR-controllerset 24V001**

| Re-<br>f. | On-<br>derdeel | Beschrijving                          | Aan-<br>tal |
|-----------|----------------|---------------------------------------|-------------|
| 101       |                | OMVORMER, miniatuur                   | 1           |
| 102       |                | KABEL, F/C, intrinsiek<br>veilig, 8 m | 1           |
| 103       | 110436         | METER, druk-, lucht-                  | 1           |
| 104       | 100030         | BUS                                   | 1           |
| 105       | 198178         | KNIESTUK                              | 1           |
| 106       | 110207         | KNIESTUK                              | 1           |
| 107       | C19466         | T-STUK                                | 1           |
| 108       | 198171         | KNIESTUK                              | 1           |

De onderdelen worden niet afzonderlijk verkocht.

# Bijlage A: overzicht Modbus-variabelen

Raadpleeg voor communicatie via optische glasvezels met de E-Flo DC-besturingsmodule de betreffende hardware zoals getoond in handleiding 332356. Die handleiding beschrijft diverse opties voor aansluiting van optische glasvezelkabels vanaf de besturingsmodule naar de niet-gevaarlijke ruimten. De volgende tabel somt Modbus-registers op die beschikbaar zijn van een PC of PLC in het niet-gevaarlijke gebied. Tabel 4 toont de registers die nodig zijn voor de basisbediening, controle en functies om alarmen te regelen. Tabel 5 en 6 biedt bitdefinities die nodig zijn voor bepaalde registers. Tabel 7 toont de meeteenheden en hoe de registerwaarde moet worden omgezet in een eenheidswaarde.

Raadpleeg de Modbus-communicatie-instellingen geselecteerd in Instelscherm 14, page 28.

| Table 4 | Modbus-r | egisters |
|---------|----------|----------|
|---------|----------|----------|

| Modbus-<br>register | Variabel Toegang register                   |                      | Grootte | Opmerkingen/Eenheden                                                                      |
|---------------------|---------------------------------------------|----------------------|---------|-------------------------------------------------------------------------------------------|
| 403225              | Magneetventiel vulpomp<br>uitgeschakeld     | Lezen/Schri-<br>jven | 16 bit  | 0 = Uit, 1 = Aan                                                                          |
| 403226              | Magneetventiel uitgeschakeld, actief houden | Lezen/Schri-<br>jven | 16 bit  | Voer om het even welke waarde in om te activeren.                                         |
| 403227              | Magneetschakelaartelling                    | Lezen/Schri-<br>jven | 16 bit  | Cyclustelling                                                                             |
| 403228              | Tankniveau 1 volledige druk                 | Lezen/Schri-<br>jven | 16 bit  | Drukeenheden, zie Tabel 7.                                                                |
| 403229              | Tankniveau 2 volledige druk                 | Lezen/Schri-<br>jven | 16 bit  | Drukeenheden, zie Tabel 7.                                                                |
| 403230              | Huidig tankniveau 1%                        | Lezen/Schri-<br>jven | 16 bit  | Drukeenheden, zie Tabel 7.                                                                |
| 403231              | Huidig tankniveau 2%                        | Lezen/Schri-<br>jven | 16 bit  | Drukeenheden, zie Tabel 7.                                                                |
| 403232              | Configureerbaar IO-type                     | Lezen/Schri-<br>jven | 16 bit  | 0 = invoer magneetschakelaar,<br>1 = invoer vatdekselschakelaar                           |
| 403233              | Status roerwerkhelft                        | Lezen/Schri-<br>jven | 16 bit  | 0 = vatdeksel gesloten,<br>1 = vatdeksel open,<br>2 = hulpmagneetventiel<br>uitgeschakeld |
| 403234              | Hulpmagneetventiel uitgeschakeld            | Lezen/Schri-<br>jven | 16 bit  | 0 = Uit, 1 = Aan                                                                          |
|                     |                                             |                      |         |                                                                                           |
| 404100              | Bits pompstatus                             | Alleen lezen         | 16 bit  | Zie Tabel 6 voor bitdefinities.                                                           |
| 404101              | Eigenlijke pompsnelheid                     | Alleen lezen         | 16 bit  | Snelheidseenheden, zie Tabel 7.                                                           |
| 404102              | Eigenlijke pompdebiet                       | Alleen lezen         | 16 bit  | Debieteenheden, zie Tabel 7.                                                              |
| 404103              | Eigenlijke pompdruk                         | Alleen lezen         | 16 bit  | Percentagedruk, zie Tabel 7.                                                              |
| 404104              | Druk omvormer 1                             | Alleen lezen         | 16 bit  | Drukeenheden, zie Tabel 7.                                                                |
| 404105              | Druk omvormer 2                             | Alleen lezen         | 16 bit  | Drukeenheden, zie Tabel 7.                                                                |
| 404106              | Batchtotaal hoog                            | Alleen lezen         | 16 bit  | Volume-eenheden, zie Tabel 7.                                                             |
| 404107              | Batchtotaal meest rechtse byte              | Alleen lezen         | 16 bit  | Volume-eenheden, zie Tabel 7.                                                             |
| 404108              | Totaal meest linkse byte                    | Alleen lezen         | 16 bit  | Pompcycli, zie Tabel 7.                                                                   |
| 404109              | Totaal meest rechtse byte                   | Alleen lezen         | 16 bit  | Pompcycli, zie Tabel 7.                                                                   |
| 404110              | Onderhoudstotaal meest linkse byte          | Alleen lezen         | 16 bit  | Pompcycli, zie Tabel 7.                                                                   |
| 404111              | Onderhoudstotaal meest rechtse byte         | Alleen lezen         | 16 bit  | Pompcycli, zie Tabel 7.                                                                   |
| 404112              | Meest linkse byte pompalarmen 1             | Alleen lezen         | 16 bit  | Zie Tabel 5 voor bitdefinities.                                                           |

| Modbus-<br>register                                                              | Variabel                                                                                                    | Toegang tot<br>register                                                   | Grootte                                      | Opmerkingen/Eenheden                                                                                      |  |
|----------------------------------------------------------------------------------|----------------------------------------------------------------------------------------------------|---------------------------------------------------------------------------|----------------------------------------------|----------------------------------------------------------------------------------------------------|--|
| 404113                                                                           | Meest rechtse byte pompalarmen 1                                                                                                    | est rechtse byte pompalarmen 1 Alleen lezen 16 bit Zie Tabel 5 voor bitde |                                              | Zie Tabel 5 voor bitdefinities.                                                                           |  |
| 404114                                                                           | Displayalarmen meest linkse byte                                                                                                    | Alleen lezen                                                              | 16 bit                                       | Zie Tabel 5 voor bitdefinities.                                                                           |  |
| 404115                                                                           | Displayalarmen meest rechtse byte                                                                                                    | Alleen lezen                                                              | 16 bit                                       | Zie Tabel 5 voor bitdefinities.                                                                           |  |
| 404116                                                                           | Meest linkse byte pompalarmen 2                                                                                                    | Alleen lezen                                                              | 16 bit                                       | Zie Tabel 5 voor bitdefinities.                                                                           |  |
| 404117                                                                           | Meest rechtse byte pompalarmen 2                                                                                                    | Alleen lezen                                                              | 16 bit                                       | Zie Tabel 5 voor bitdefinities.                                                                           |  |
| 404118                                                                           | Systeemtype                                                                                                    | Alleen lezen                                                              | 16 bit                                       | 0 = Enkele onderpomp,<br>1 = Dubbele onderpomp                                                            |  |
| 404119                                                                           | Status start/stopschakelaar                                                                                                    | Alleen lezen                                                              | 16 bit                                       | 0 = schakelaar gesloten<br>(stopstatus),<br>1 = schakelaar open (startstatus)                             |  |
|                                                                                  |                                                                                                    |                                                                           |                                              |                                                                                                    |  |
| Uitgebreide M<br>De getoonde<br>wil dat de PL<br>verdient het a<br>en de restere | <i>N</i> odbus-variabelen<br>registers in dit hoofdstuk zijn bedoeld vo<br>C volledige controle over het systeem he<br>aanbeveling om alleen de registers in kaa<br>ende parameters te configureren met de | or geavanceerd<br>eft. Om de wac<br>art te brengen di<br>display.         | e integratie<br>httijd voor o<br>e periodiek | eoplossingen, waarbij de gebruiker<br>de communicatie te optimaliseren,<br>worden gemonitord en gewijzigd |  |
| 404150                                                                           | Minimale druk                                                                                                    | Alleen lezen                                                              | 16 bit                                       | Drukeenheden, zie Tabel 7.                                                                                |  |
| 404151                                                                           | Doelwaarde druk                                                                                                    | Alleen lezen                                                              | 16 bit                                       | Drukeenheden, zie Tabel 7.                                                                                |  |
| 404152                                                                           | Maximale druk                                                                                                    | Alleen lezen                                                              | 16 bit                                       | Drukeenheden, zie Tabel 7.                                                                                |  |
| 404153                                                                           | Minimaal debiet                                                                                                    | Alleen lezen                                                              | 16 bit                                       | Debieteenheden, zie Tabel 7.                                                                              |  |
| 404154                                                                           | Doelwaarde debiet                                                                                                    | Alleen lezen                                                              | 1 16 bit Debieteenheden, zie Tabel 7.        |                                                                                                    |  |
| 404155                                                                           | Maximaal debiet                                                                                                    | Alleen lezen                                                              | 16 bit                                       | Debieteenheden, zie Tabel 7.                                                                              |  |
| 404156                                                                           | Modus                                                                                                    | Alleen lezen 16 bit 0 = druk,<br>1 = debiet                               |                                              | 0 = druk,<br>1 = debiet                                                                                   |  |
| 404157                                                                           | % Open BPR                                                                                                    | Alleen lezen                                                              | 16 bit                                       | Waarde is 0-100 (circa<br>1-100 psi, zie handleiding<br>332142 voor informatie over<br>BPR-besturingsset) |  |
| 404158                                                                           | Type alarm min. druk/kracht                                                                                                    | Alleen lezen                                                              | 16 bit                                       | 0 = limiet, 1 = afwijking, 2 = alarm                                                                      |  |
| 404159                                                                           | Type alarm max. druk/kracht                                                                                                    | Alleen lezen                                                              | 16 bit                                       | 0 = limiet, 1 = afwijking, 2 = alarm                                                                      |  |
| 404160                                                                           | Type alarm min. debiet                                                                                                    | Alleen lezen                                                              | 16 bit                                       | 0 = limiet, 1 = afwijking, 2 = alarm                                                                      |  |
| 404161                                                                           | Type alarm max. debiet                                                                                                    | Alleen lezen                                                              | 16 bit                                       | 0 = limiet, 1 = afwijking, 2 = alarm                                                                      |  |
|                                                                                  |                                                                                                    |                                                                           |                                              |                                                                                                    |  |
| Instelblok Inte<br>Dit hoofdstuk<br>gemonitord o                                 | egratie<br>. bevat besturingsvariabelen op systeemr<br>f geregeld.                                                                                                    | niveau die moge                                                           | lijk af en to                                | e (niet frequent) moeten worden                                                                           |  |
| 404200                                                                           | Lokale besturing/besturing op afstand                                                                                                    | Lezen/schri-<br>jven                                                      | 16 bit                                       | 0 = lokaal, 1 = op afstand/PLC                                                                            |  |
| 404201                                                                           | Actief profielalarm                                                                                                    | Lezen/schri-<br>jven                                                      | 16 bit                                       | 0 = gestopt, 1, 2, 3, 4                                                                                   |  |
| 404202                                                                           | Bitveld pompregeling                                                                                                    | Lezen/schri-<br>jven                                                      | 16 bit                                       | Zie Tabel 6 voor bitdefinities.                                                                           |  |
| 404203                                                                           | Onderhoudsinterval meest linkse byte                                                                                                    | Lezen/schri-<br>jven                                                      | 16 bit                                       | Pompcycli, zie Tabel 7.                                                                                   |  |
| 404204                                                                           | Onderhoudsinterval meest rechtse byte                                                                                                    | Lezen/schri-<br>jven                                                      | 16 bit                                       | Pompcycli, zie Tabel 7.                                                                                   |  |

| Modbus-<br>register                                            | Variabel                                                                                                    | Toegang tot<br>register                    | Grootte                     | Opmerkingen/Eenheden                                                                                                    |
|----------------------------------------------------------------|----------------------------------------------------------------------------------------------------|--------------------------------------------|-----------------------------|----------------------------------------------------------------------------------------------------|
| 404205                                                         | Type omvormer 1                                                                                                    | Lezen/schri-<br>jven                       | 16 bit                      | 0 = geen,<br>1 = 500 psi (3,47 MPa, 34,74                                                                                                    |
| 404206                                                         | Type omvormer 2                                                                                                    | Lezen/schri-<br>jven                       | 16 bit                      | bar),<br>2 = 5000 psi (34,47 MPa, 344,74<br>bar),<br>3 = 5 psi (34,5 kPa 0,345 bar)<br>tankniveausensor.                                                                         |
| 404207                                                         | Omvormer 1 inschakeling closed loop                                                                                                    | Lezen/schri-<br>jven                       | 16 bit                      | 0 = niet ingeschakeld, 1 = ingeschakeld (opmerking:                                                                                                    |
| 404208                                                         | Omvormer 2 inschakeling closed loop                                                                                                    | Lezen/schri-<br>jven                       | 16 bit                      | er kan slechts 1 omvormer<br>worden ingeschakeld bij closed<br>loop-regeling)                                                                                                    |
| 404209                                                         | Voorbehouden                                                                                                    | Lezen/schri-<br>jven                       | 16 bit                      | N.v.t.                                                                                                    |
| 404210                                                         | Type onderpomp                                                                                                    | Lezen/schri-<br>jven                       | 16 bit                      | 0 = Ongeldig/Niet<br>geconfigureerd,<br>1 = 145cc,<br>2 = 180cc,<br>3 = 220cc,<br>4 = 290cc,<br>5 = 750cc,<br>6 = 1000cc,<br>7 = 1500cc,<br>8 = 2000cc,<br>9 = aangepast formaat |
| 404211                                                         | Afmeting onderpomp                                                                                                    | Lezen/schri-<br>jven                       | 16 bit                      | Feitelijk onderpompformaat in cc                                                                                                    |
| 404212                                                         | 4-20mA uitvoer roerwerk                                                                                                    | Lezen/schri-<br>jven                       | 16 bit                      | 0-100 = 4-20mA                                                                                                    |
| 404213                                                         | Inschakeling 4-20mA uitvoer roerwerk                                                                                                    | Lezen/schri-<br>jven                       | 16 bit                      | 0 = Uitschakelen, 1 = Inschakelen                                                                                                    |
| 404214                                                         | Stopprofiel % Open BPR                                                                                                    | Lezen/schri-<br>jven                       | 16 bit                      | Instelling voor wanneer het<br>stopprofiel actief is om de<br>druk van de vloeistofleiding te<br>handhaven wanneer de pomp<br>wordt stopgezet. (Zie 405107<br>hieronder)         |
| 404215                                                         | Voorbehouden voor E-Flo DCX2                                                                                                    |                                            |                             |                                                                                                    |
| 404216                                                         | Voorbehouden voor E-Flo DCX2                                                                                                    |                                            |                             |                                                                                                    |
|                                                                |                                                                                                    | 1                                          |                             |                                                                                                    |
| 404250                                                         | Wachtwoord inschakelen                                                                                                    | Lezen/schri-<br>jven                       | 16 bit                      | 0 = Uitschakelen, 1 = Inschakelen                                                                                                    |
| 404251                                                         | Profiel vergrendelen                                                                                                    | Lezen/schri-<br>jven                       | 16 bit                      | 0 = ontgrendeld, 1 = vergrendeld                                                                                                    |
|                                                                |                                                                                                    |                                            |                             |                                                                                                    |
| 403102                                                         | Displayseconden                                                                                                    | Alleen lezen                               | 16 bit                      | Gebruiken als hartslag.                                                                                                    |
|                                                                |                                                                                                    |                                            |                             |                                                                                                    |
| Instelblokken<br>Elk profielblo<br>en correspor<br>vertegenwoo | Profiel<br>k is een groep van 12 registers. Het pro<br>ideert met het feitelijke gebruikersprofiel<br>rdigt 405100, 405200, 405300 en 40540 | fiel (1–4) is het<br>dat wordt gedef<br>0. | vierde cijfe<br>înieerd. Re | r (x) in het registernummer<br>egister 405x00 bijvoorbeeld                                                                                                    |
| 405x00                                                         | Minimale druk/kracht                                                                                                    | Lezen/schri-<br>jven                       | 16 bit                      | Drukeenheden, zie Tabel 7.                                                                                                    |

| Modbus-<br>register | Variabel                    | Toegang tot register | Grootte | Opmerkingen/Eenheden                                                                                      |
|---------------------|-----------------------------|----------------------|---------|----------------------------------------------------------------------------------------------------|
| 405x01              | Doelwaarde druk/kracht      | Lezen/schri-<br>jven | 16 bit  | Drukeenheden, zie Tabel 7.                                                                                |
| 405x02              | Maximale druk/kracht        | Lezen/schri-<br>jven | 16 bit  | Drukeenheden, zie Tabel 7.                                                                                |
| 405x03              | Minimaal debiet             | Lezen/schri-<br>jven | 16 bit  | Debieteenheden, zie Tabel 7.                                                                              |
| 405x04              | Doelwaarde debiet           | Lezen/schri-<br>jven | 16 bit  | Debieteenheden, zie Tabel 7.                                                                              |
| 405x05              | Maximaal debiet             | Lezen/schri-<br>jven | 16 bit  | Debieteenheden, zie Tabel 7.                                                                              |
| 405x06              | Modus selecteren            | Lezen/schri-<br>jven | 16 bit  | 0 = druk, 1 = debiet                                                                                      |
| 405x07              | % Open BPR                  | Lezen/schri-<br>jven | 16 bit  | Waarde is 0-100 (circa<br>1-100 psi, zie handleiding<br>332142 voor informatie over<br>BPR-besturingsset) |
| 405x08              | Type alarm min. druk/kracht | Lezen/schri-<br>jven | 16 bit  | 0 = limiet, 1 = afwijking, 2 = alarm                                                                      |
| 405x09              | Type alarm max. druk/kracht | Lezen/schri-<br>jven | 16 bit  | 0 = limiet, 1 = afwijking, 2 = alarm                                                                      |
| 405x10              | Type alarm min. debiet      | Lezen/schri-<br>jven | 16 bit  | 0 = limiet, 1 = afwijking, 2 = alarm                                                                      |
| 405x11              | Type alarm max. debiet      | Lezen/schri-<br>jven | 16 bit  | 0 = limiet, 1 = afwijking, 2 = alarm                                                                      |

**OPMERKING:** Zie Foutcodes bij probleemoplossing, page 33, voor een beschrijving van elk alarm.

#### Table 5 Alarmbits

| 404112: pompalarmen byte 1                                                                               |                                                                                                    |                                                                                                    |                                                                                                    |
|----------------------------------------------------------------------------------------------------|----------------------------------------------------------------------------------------------------|----------------------------------------------------------------------------------------------------|----------------------------------------------------------------------------------------------------|
| Bit                                                                                                    | Type gebeurtenis                                                                                                    | Code gebeurtenis                                                                                                    | Naam gebeurtenis                                                                                                    |
| 0                                                                                                    | Afwijking                                                                                                    | T3D_                                                                                                    | Temperatuur te hoog                                                                                                    |
| 2                                                                                                    | Alarm                                                                                                    | P6D_                                                                                                    | Drukomvormer ontbreekt                                                                                                    |
| 3                                                                                                    | Afwijking                                                                                                    | ERR_                                                                                                    | Interne softwarefout                                                                                                    |
| 4                                                                                                    | Advies                                                                                                    | MND_                                                                                                    | Onderhoudsoverzicht                                                                                                    |
| 5                                                                                                    | Alarm                                                                                                    | V1M_                                                                                                    | AC-vermogensverlies                                                                                                    |
| 6                                                                                                    | Alarm                                                                                                    | T2D_                                                                                                    | Lage temperatuur                                                                                                    |
| 7                                                                                                    | Alarm                                                                                                    | WNC_                                                                                                    | Verkeerde combinatie van versies                                                                                                    |
| 8                                                                                                    | Alarm                                                                                                    | CCN_                                                                                                    | IPC-communicatie                                                                                                    |
| 9                                                                                                    | Alarm                                                                                                    | WMC_                                                                                                    | Interne softwarefout                                                                                                    |
| 10                                                                                                    | Afwijking                                                                                                    | P5D_                                                                                                    | Meerdere pompen toegewezen aan omvormer                                                                                                    |
| 11                                                                                                    | Afwijking                                                                                                    | WSC_                                                                                                    | Nulinstelling op actief profiel                                                                                                    |
| 12                                                                                                    | Advies                                                                                                    | END_                                                                                                    | Bezig met kalibratie encoder/slagbereik                                                                                                    |
| 13                                                                                                    | Alarm                                                                                                    | A4N_                                                                                                    | Overstroom                                                                                                    |
| 14                                                                                                    | Alarm                                                                                                    | T4D_                                                                                                    | Temperatuur te hoog                                                                                                    |
| 15                                                                                                    | Alarm                                                                                                    | WCW_                                                                                                    | Dubbel onderpompsysteem met display in enkele onderpompmodus                                                                                                    |
|                                                                                                    |                                                                                                    |                                                                                                    |                                                                                                    |
| 404113:                                                                                                  | pompalarmen byte 2                                                                                                    |                                                                                                    |                                                                                                    |
| <b>404113:</b><br>Bit                                                                                    | pompalarmen byte 2<br>Type gebeurtenis                                                                                                    | Code gebeurtenis                                                                                                    | Naam gebeurtenis                                                                                                    |
| <b>404113:</b><br>Bit<br>0                                                                               | pompalarmen byte 2<br>Type gebeurtenis<br>Alarm                                                                                                    | Code gebeurtenis<br>K1D_                                                                                                    | Naam gebeurtenis<br>Minimumsnelheid                                                                                                    |
| <b>404113</b> :<br>Bit<br>0<br>1                                                                         | pompalarmen byte 2<br>Type gebeurtenis<br>Alarm<br>Afwijking                                                                                                    | Code gebeurtenis<br>K1D_<br>K2D_                                                                                                    | Naam gebeurtenis<br>Minimumsnelheid<br>Minimumsnelheid                                                                                                    |
| <b>404113:</b><br>Bit<br>0<br>1<br>2                                                                     | pompalarmen byte 2Type gebeurtenisAlarmAfwijkingAlarm                                                                                                    | Code gebeurtenis<br>K1D_<br>K2D_<br>K4D_                                                                                                    | Naam gebeurtenis<br>Minimumsnelheid<br>Minimumsnelheid<br>Maximumsnelheid                                                                                                    |
| 404113:<br>Bit<br>0<br>1<br>2<br>3                                                                       | pompalarmen byte 2Type gebeurtenisAlarmAfwijkingAlarmAfwijking                                                                                                    | Code gebeurtenis<br>K1D_<br>K2D_<br>K4D_<br>K3D_                                                                                               | Naam gebeurtenis<br>Minimumsnelheid<br>Minimumsnelheid<br>Maximumsnelheid<br>Maximumsnelheid                                                                                                    |
| 404113:<br>Bit<br>0<br>1<br>2<br>3<br>4                                                                  | pompalarmen byte 2Type gebeurtenisAlarmAfwijkingAlarmAfwijkingAlarmAfwijkingAlarm                                                                                                    | Code gebeurtenis<br>K1D_<br>K2D_<br>K4D_<br>K3D_<br>P1I_                                                                                       | Naam gebeurtenis<br>Minimumsnelheid<br>Minimumsnelheid<br>Maximumsnelheid<br>Maximumsnelheid<br>Minimumdruk                                                                                                    |
| 404113:<br>Bit<br>0<br>1<br>2<br>3<br>4<br>5                                                             | pompalarmen byte 2Type gebeurtenisAlarmAfwijkingAlarmAfwijkingAlarmAfwijkingAlarmAfwijking                                                                                                    | Code gebeurtenis<br>K1D_<br>K2D_<br>K4D_<br>K3D_<br>P1I_<br>P2I_                                                                               | Naam gebeurtenis<br>Minimumsnelheid<br>Minimumsnelheid<br>Maximumsnelheid<br>Maximumsnelheid<br>Minimumdruk<br>Minimumdruk                                                                                                    |
| 404113:<br>Bit<br>0<br>1<br>2<br>3<br>4<br>5<br>6                                                        | pompalarmen byte 2Type gebeurtenisAlarmAfwijkingAlarmAfwijkingAlarmAfwijkingAlarmAlarmAfwijkingAlarmAfwijking                                                                                  | Code gebeurtenis<br>K1D_<br>K2D_<br>K4D_<br>K3D_<br>P1I_<br>P2I_<br>P4I_                                                                       | Naam gebeurtenis<br>Minimumsnelheid<br>Minimumsnelheid<br>Maximumsnelheid<br>Maximumsnelheid<br>Minimumdruk<br>Minimumdruk<br>Maximumdruk                                                                                                    |
| 404113:<br>Bit<br>0<br>1<br>2<br>3<br>4<br>5<br>6<br>7                                                   | pompalarmen byte 2Type gebeurtenisAlarmAfwijkingAlarmAfwijkingAlarmAfwijkingAlarmAfwijkingAfwijkingAfwijkingAfwijking                                                                          | Code gebeurtenis<br>K1D_<br>K2D_<br>K4D_<br>K3D_<br>P1I_<br>P2I_<br>P4I_<br>P3I_                                                               | Naam gebeurtenis     Minimumsnelheid     Minimumsnelheid     Maximumsnelheid     Maximumsnelheid     Minimumdruk     Minimumdruk     Maximumdruk     Maximumdruk     Maximumdruk                                                                                                    |
| 404113:<br>Bit<br>0<br>1<br>2<br>3<br>4<br>5<br>5<br>6<br>7<br>8                                         | pompalarmen byte 2Type gebeurtenisAlarmAfwijkingAlarmAfwijkingAlarmAfwijkingAlarmAfwijkingAlarmAfwijkingAlarmAlarmAfwijkingAlarmAlarmAfwijkingAlarmAfwijkingAlarmAfwijkingAlarm                | Code gebeurtenis<br>K1D_<br>K2D_<br>K4D_<br>K3D_<br>P1I_<br>P2I_<br>P4I_<br>P3I_<br>V1I_                                                       | Naam gebeurtenis     Minimumsnelheid     Minimumsnelheid     Maximumsnelheid     Maximumsnelheid     Maximumsnelheid     Minimumdruk     Minimumdruk     Maximumdruk     Maximumdruk     Spanning te laag                                                                                                    |
| 404113:<br>Bit<br>0<br>1<br>2<br>3<br>4<br>5<br>6<br>7<br>8<br>8<br>9                                    | pompalarmen byte 2Type gebeurtenisAlarmAfwijkingAlarmAfwijkingAlarmAfwijkingAlarmAfwijkingAlarmAlarmAlarmAlarmAlarmAlarmAlarmAlarmAlarmAlarmAlarmAlarmAlarmAlarmAlarm                          | Code gebeurtenis<br>K1D_<br>K2D_<br>K4D_<br>K3D_<br>P1I_<br>P2I_<br>P4I_<br>P3I_<br>V1I_<br>V4I_                                               | Naam gebeurtenis     Minimumsnelheid     Minimumsnelheid     Maximumsnelheid     Maximumsnelheid     Maximumsnelheid     Minimumdruk     Minimumdruk     Maximumdruk     Spanning te laag     Spanning te hoog                                                                                                    |
| 404113:<br>Bit<br>0<br>1<br>2<br>3<br>4<br>5<br>5<br>6<br>7<br>8<br>8<br>9<br>10                         | pompalarmen byte 2Type gebeurtenisAlarmAfwijkingAlarmAfwijkingAlarmAfwijkingAlarmAfwijkingAlarmAlarmAfwijkingAlarmAfwijkingAlarmAlarmAfwijkingAlarmAlarmAlarmAlarmAlarmAlarmAlarm              | Code gebeurtenis     K1D_     K2D_     K4D_     K3D_     P11_     P21_     P4I_     P3I_     V11_     V4I_     V11_                            | Naam gebeurtenis     Minimumsnelheid     Minimumsnelheid     Maximumsnelheid     Maximumsnelheid     Maximumsnelheid     Minimumdruk     Minimumdruk     Maximumdruk     Spanning te laag     Spanning te hoog     Hoge druk 120 V                                                                                            |
| 404113:<br>Bit<br>0<br>1<br>2<br>3<br>4<br>5<br>5<br>6<br>7<br>8<br>8<br>9<br>10<br>11                   | pompalarmen byte 2Type gebeurtenisAlarmAfwijkingAlarmAfwijkingAlarmAfwijkingAlarmAfwijkingAlarmAlarmAlarmAlarmAlarmAlarmAlarmAlarmAlarmAlarmAlarmAlarmAlarmAlarmAlarmAlarmAlarmAlarmAlarm      | Code gebeurtenis<br>K1D_<br>K2D_<br>K4D_<br>K3D_<br>P1I_<br>P2I_<br>P4I_<br>P3I_<br>V1I_<br>V4I_<br>V4I_<br>V1I_<br>CAD_                       | Naam gebeurtenis     Minimumsnelheid     Minimumsnelheid     Maximumsnelheid     Maximumsnelheid     Maximumsnelheid     Minimumdruk     Minimumdruk     Maximumdruk     Maximumdruk     Spanning te laag     Spanning te hoog     Hoge druk 120 V     CAN-communicatiepomp                                                   |
| 404113:<br>Bit<br>0<br>1<br>2<br>3<br>4<br>5<br>6<br>7<br>8<br>9<br>10<br>10<br>11<br>13                 | pompalarmen byte 2Type gebeurtenisAlarmAfwijkingAlarmAfwijkingAlarmAfwijkingAlarmAfwijkingAlarmAlarmAlarmAlarmAlarmAlarmAlarmAlarmAlarmAlarmAlarmAlarmAlarmAlarmAlarmAlarmAlarmAlarmAlarmAlarm | Code gebeurtenis<br>K1D_<br>K2D_<br>K4D_<br>K3D_<br>P1I_<br>P2I_<br>P4I_<br>P3I_<br>V11_<br>V4I_<br>V4I_<br>V11_<br>CAD_<br>WXD_               | Naam gebeurtenis     Minimumsnelheid     Minimumsnelheid     Maximumsnelheid     Maximumsnelheid     Maximumsnelheid     Minimumdruk     Minimumdruk     Maximumdruk     Spanning te laag     Spanning te hoog     Hoge druk 120 V     CAN-communicatiepomp     Plaathardware                                                 |
| 404113:<br>Bit<br>0<br>1<br>2<br>3<br>4<br>5<br>5<br>6<br>7<br>8<br>8<br>9<br>10<br>10<br>11<br>13<br>14 | pompalarmen byte 2Type gebeurtenisAlarmAfwijkingAlarmAfwijkingAlarmAfwijkingAlarmAfwijkingAlarmAlarmAlarmAlarmAlarmAlarmAlarmAlarmAlarmAlarmAlarmAlarmAlarmAlarmAlarmAlarmAlarmAlarmAlarmAlarm | Code gebeurtenis     K1D_     K2D_     K4D_     K3D_     P11_     P21_     P4I_     P31_     V11_     V4I_     V11_     CAD_     WXD_     WSD_ | Naam gebeurtenis     Minimumsnelheid     Minimumsnelheid     Maximumsnelheid     Maximumsnelheid     Maximumsnelheid     Minimumdruk     Minimumdruk     Maximumdruk     Maximumdruk     Spanning te laag     Spanning te hoog     Hoge druk 120 V     CAN-communicatiepomp     Plaathardware     Ongeldige grootte onderpomp |

| 404114: displayalarmen byte 1 |                      |                  |                                                              |
|-------------------------------|----------------------|------------------|--------------------------------------------------------------|
| Bit                           | Type gebeurtenis     | Code gebeurtenis | Naam gebeurtenis                                             |
| 1                             | Afwijking            | P6C_             | Drukomvormer ontbreekt                                       |
| overige                       | —                    | —                | Voorbehouden                                                 |
| 404115:                       | displayalarmen byte  | 2                |                                                              |
| Bit                           | Type gebeurtenis     | Code gebeurtenis | Naam gebeurtenis                                             |
| 0                             | Afwijking            | P5D_             | Conflict toewijzing omvormer                                 |
| 1                             | Afwijking            | P1D_             | Druk in onbalans                                             |
| 2                             | Afwijking            | CAG_             | Signaal magneetventiel actief houden niet gedetecteerd       |
| 3                             | Afwijking            | C3GX             | Modbus-communicaties verloren                                |
| 4                             | Alarm                | C4GX             | Modbus-communicaties verloren                                |
| 5                             | Afwijking            | P9D_             | Druk ernstig in onbalans (systeem x2)                        |
| 6                             | Advies               | EBCX             | Start/stopschakelaar gesloten                                |
| 7                             | Advies               | ENN_             | Kalibratie X2 voltooid                                       |
| 8                             | Advies               | E5F_             | Kalibratiefout X2, te snel                                   |
| 9                             | Advies               | E5S_             | Kalibratiefout X2, afgebroken                                |
| 10                            | Advies               | E5U_             | Kalibratiefout X2, onstabiel                                 |
| 15                            | Alarm                | CAC_             | CAN-communicatiedisplay                                      |
| overige                       | —                    | —                | Voorbehouden                                                 |
| 404116 -                      | - Byte 1 pompalarm2  |                  |                                                              |
|                               | Voorbehouden         |                  |                                                              |
| 404117 -                      | - Byte 2 pompalarm 2 | 2                |                                                              |
| Bit                           | Type gebeurtenis     | Code gebeurtenis | Naam gebeurtenis                                             |
| 0                             | Advies               | E5F_             | Kalibratiefout dubbel onderpompsysteem                       |
| 1                             | Advies               | ENN_             | Kalibratie voltooid dubbel onderpompsysteem                  |
| 2                             | Alarm                | WNN_             | Enkel onderpompsysteem met display in dubbele onderpompmodus |
| 3                             | Afwijking            | P1D_             | Druk in onbalans                                             |
| 4                             | Advies               | E5S_             | Kalibratie dubbel onderpompsysteem stopgezet of onderbroken  |
| 5                             | Advies               | E5U_             | Kalibratie dubbel onderpompsysteem onstabiel                 |
| 6                             | Alarm                | V9M_             | Lage voedingsspanning gedetecteerd bij het opstarten         |
| 7                             | Afwijking            | CAG_             | Communicatie met register 403226 stopgezet                   |
| 8                             | Afwijking            | C3G_             | Modbus-communicatie verloren                                 |
| 9                             | Alarm                | C4G_             | Modbus-communicatie verloren                                 |
| 10                            | Alarm                | P9D_             | Druk in onbalans                                             |
| overige                       | —                    | —                | Voorbehouden                                                 |

#### Table 6 Pompstatus en besturingsbits

| 404100: pompstatusbits |                                             |
|------------------------|---------------------------------------------|
| Bit                    | Betekenis                                   |
| 0                      | Geeft 1 aan als de pomp probeert te draaien |
| 1                      | Geeft 1 aan als de pomp effectief draait    |

#### Bijlage A: overzicht Modbus-variabelen

| 2          | Geeft 1 aan als er actieve alarmen zijn                                            |
|------------|------------------------------------------------------------------------------------|
| 3          | Geeft 1 aan als er geen actieve afwijkingen zijn                                   |
| 4          | Geeft 1 aan als er actieve adviezen zijn                                           |
| 5          | Instelling gewijzigd                                                               |
| 6          | Voorbehouden                                                                       |
| 7          | Start/stopschakelaar gesloten                                                      |
| 8          | Profiel 1 gewijzigd                                                                |
| 9          | Profiel 2 gewijzigd                                                                |
| 10         | Profiel 3 gewijzigd                                                                |
| 11         | Profiel 4 gewijzigd                                                                |
| overige    | Voorbehouden voor toekomstig gebruik                                               |
| 404202: po | mpbesturingsbits                                                                   |
| Bit        | Betekenis                                                                          |
| 0          | Geeft 0 aan als er een actief alarm of afwijking is. Stel terug op 1 om te wissen. |
| 1          | Stel in op 1 om het batchtotaal terug te stellen.                                  |
| 2          | Stel in op 1 om de onderhoudsteller terug te stellen.                              |
| overige    | Voorbehouden voor toekomstig gebruik - alleen 0 schrijven                          |

| Eenheidstype | Selecteerbare<br>eenheden | Eenhedenregister | Registers worden<br>omgezet in<br>eenheidswaarden | Registerwaarde voor 1<br>eenheid  |
|--------------|---------------------------|------------------|---------------------------------------------------|-----------------------------------|
| Druk         | Procent                   | N.v.t.           | Druk = Register                                   | 1 = 1% druk                       |
| Druk         | psi                       | 403208 = 0       | Druk = Register                                   | 1 = 1 psi                         |
|              | Bar                       | 403208 = 1       | Druk = Register/10                                | 10 = 1,0 bar                      |
|              | MPa                       | 403208 = 2       | Druk = Register/100                               | 100 = 1,00 MPa                    |
| Snelheid     | Cycli/min.                | N.v.t.           | Snelheid = Register/10                            | 10 = 1,0 cyclus/min.              |
| Debiet       | Liter/min.                | 403210 = 0       | Debiet = Register/10                              | 10 = 1,0 l/min.                   |
|              | Gallon/min.               | 403210 = 1       | Debiet = Register/10                              | 10 = 1,0 gal/min.                 |
|              | cc/min                    | 403210 = 2       | Debiet = Register                                 | 1 = 1 cc/min.                     |
|              | oz/min                    | 403210 = 3       | Debiet = Register                                 | 1 = 1 oz/min.                     |
|              | Cycli/min.                | 403210 = 4       | Debiet = Register/10                              | 10 = 1,0 cyclus/min.              |
| Volumet      | Liter                     | 403209 = 0       | Volume = 1000*Hoog +<br>Laag/10                   | 0 (Hoog) / 10 (Laag) =<br>1,0 I   |
|              | Gallon                    | 403209 = 1       | Volume = 1000*Hoog +<br>Laag/10                   | 0 (Hoog) / 10 (Laag) =<br>1,0 gal |
| Cyclitt      | Pompcycli                 | N.v.t.           | Cycli = 10000*Hoog +<br>Laag                      | 0 (Hoog) / 1 (Laag) = 1<br>cyclus |

#### Table 7 Eenheden

† Voorbeeld van het omzetten van volumeregisterwaarden in eenheden: Als de waarde voor register 404106 (volume meest linkse byte) 12 is en de waarde voor register 404107 (volume meest rechtse byte) 34 is, is het volume 12003,4 liter. 12 \* 1000 + 34/10 = 12003,4.

tt Voorbeeld van het omzetten van cyclusregisterwaarden in eenheden: Als de waarde voor register 404108 (cycli meest linkse byte) 75 is en de waarde voor register 404109 (cycli meest rechtse byte) 8000 is, is het volume 758.000 cycli. 75 \* 10000 + 8000 = 758000.

# Bijlage B - Pompregeling vanaf een PLC

Deze handleiding toont hoe u de informatie in Bijlage A moet gebruiken om een pomp op afstand te regelen vanaf een PLC. De stappen gaan van een basispompregeling tot meer geavanceerde controle en functies om alarmen te regelen.

#### E Flo DC to Graco Gateway Connection Diagram

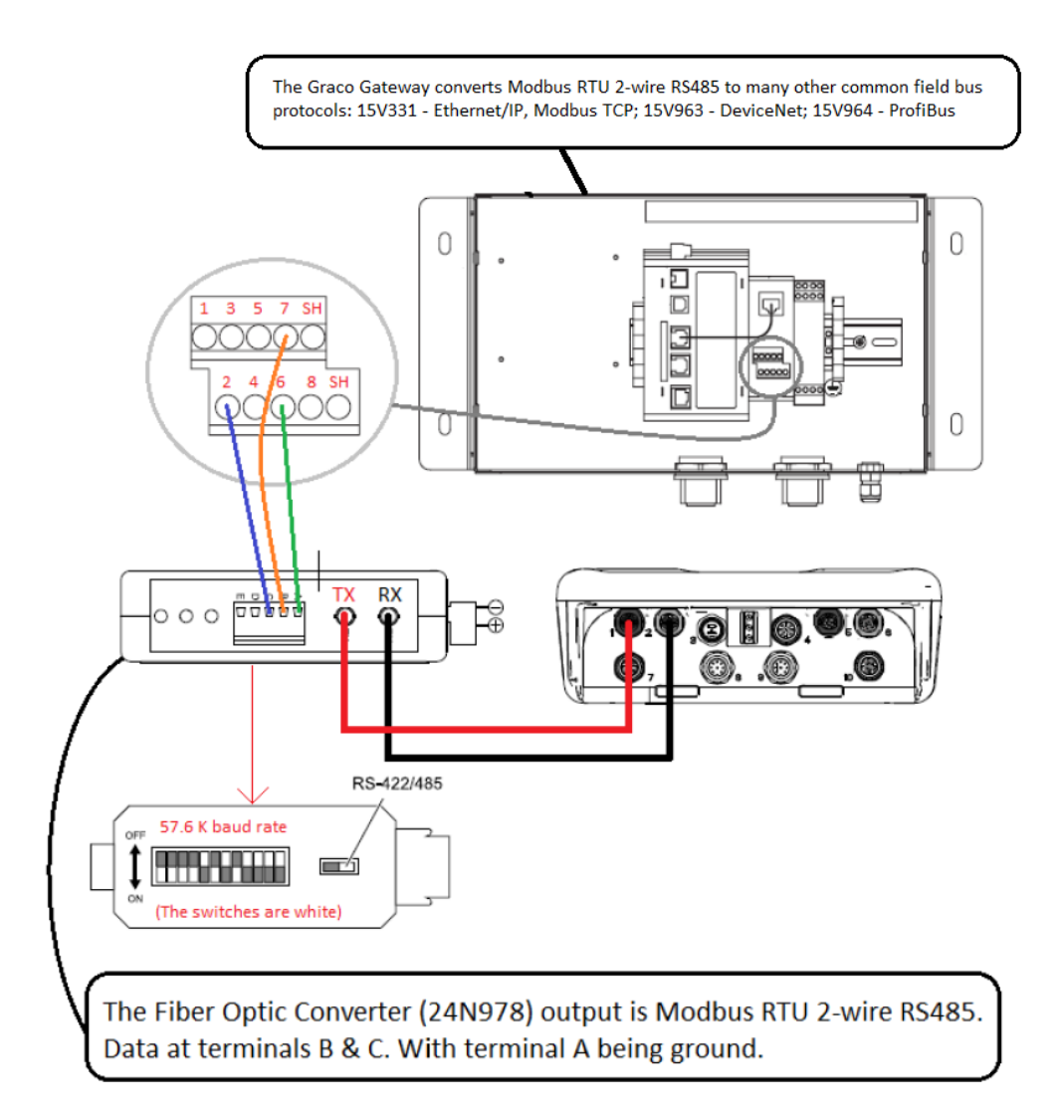

Het is belangrijk dat u eerst alle aanwijzingen in de Instelschermen volgt om uw systeem naar behoren te configureren. Controleer of de pomp correct werkt indien geregeld vanaf de display. Zorg dat de display, de vezeloptica, communicatiegateway en PLC goed zijn aangesloten. Raadpleeg de handleiding van de Communicatieset. Gebruik Instelscherm 12 om bediening op afstand in te schakelen en uw Modbus-voorkeuren in te stellen.

- 1. **PLC-besturing inschakelen:** stel register 404200 in op 1.
- 2. **Een pomp laten draaien:** Stel register 404201 in. Voer 0 in voor gestopt, 1 tot en met 4 voor het gewenste profiel.
- 3. **Pompprofiel bekijken:** Lees register 404201 af. Dit register wordt automatisch bijgewerkt om de eigenlijke status van de pomp weer te geven. Als het profiel wordt gewijzigd vanuit de display, verandert dit register ook. Als de pomp stopt door een alarm, geeft dit register 0 aan.

- 4. **Pompstatus bekijken:** lees register 404100 af om de status van de pomp te bekijken. Zie Bijlage A, Tabel 6 voor een beschrijving van elke bit.
  - Voorbeeld 1: register 404100, bit 1, geeft 1 aan als de pomp momenteel in beweging is.
  - Voorbeeld 2: register 404100, bit 2, geeft 1 aan als de pomp een actief alarm heeft.
- Alarmen en afwijkingen controleren: Lees register 404112 t/m 404115 af. Elke bit in deze registers correspondeert met een alarm of afwijking. Zie Bijlage A, Tabel 5. I
  - Voorbeeld 1: Druk daalt tot onder de minimuminstelling die is ingevoerd in Instelscherm 2. Bit 4 van register 404113 geeft aan of de minimumdruk is ingesteld op Alarm en bit 5 van register 404113 geeft aan of de minimumdruk is ingesteld op Afwijking.
  - Voorbeeld 2: Het systeem is geconfigureerd voor een drukomvormer in Instelscherm 8, maar er wordt geen omvormer gedetecteerd. Bit 1 van register 404114 geeft dit aan.

- De cyclussnelheid, het debiet en de druk van pomp controleren: Lees register 404101 t/m 404105 af. Merk op dat de druk alleen beschikbaar is als er een drukomvormer is aangesloten op de display. Register 404104 toont de druk op drukomvormer 1. Register 404105 toont de druk op drukomvormer 2. Zie Bijlage A, Tabel 7 voor eenheden van deze registers.
  - Voorbeeld 1: Als register 404101 75 aangeeft, is de pompsnelheid 7,5 cycli/minuut.
  - Voorbeeld 2: Als register 404103 67 aangeeft, werkt de pomp aan een druk van 67 procent.
- 7. Actieve alarmen en afwijkingen terugstellen: wis de toestand die het alarm veroorzaakte. Stel register 404202, bit 0, in op 1 om het alarm te wissen. De pomp staat in profiel 0 door het alarm. Stel 404201 in op het gewenste profiel om de pomp opnieuw te laten draaien.

### Toepassingsbeschrijving 1: debietmodus vs. drukmodus

In de meeste toepassingen is het aangewezen altijd in debietmodus te werken en de tegendrukregelaar de druk van de vloeistofleiding te laten regelen. Zo behoudt de materiaalsnelheid steeds de doelwaarde voor deeltjes in suspensie.

- Om te bepalen of de pomp al dan niet uitsluitend in debietmodus mag draaien, verricht u een test met het maximaal vereiste debiet en opent u alle robots en spuitpistolen, enz. Controleer vervolgens de uitvoerdruk van de pomp om na te gaan of de BPR dit kan behouden. Zo ja, dan is de drukmodus overbodig.
- Als de BPR de vloeistofdruk niet kan behouden op piekmomenten qua materiaalverwerking, is het

noodzakelijk om tijdens de productie de drukmodus in te schakelen. In deze modus versnelt de pomp om aan de vraag te voldoen en de doeldruk te behouden. De pomp gaat tevens automatisch vertragen om de druk te behouden wanneer de vraag daalt.

Bij het gebruik van deze modus moet u mogelijk schakelen tussen de drukmodus en de debietmodus, namelijk de drukmodus tijdens de productie en de debietmodus buiten de productie. Raadpleeg de volgende toepassingsbeschrijving voor overwegingen in dit scenario.

## Toepassingsbeschrijving 2: overgang tussen pompinstelpunten

Bij toepassingen waar de debiet- en drukinstellingen regelmatig worden gewijzigd, zoals buiten de productie, is het van belang de onderstaande zaken in beschouwing te nemen:

- Wanneer de pomp in drukmodus staat, komt ze volledig tot stilstand telkens als de tegendruk in de leiding gelijk is aan of groter is dan het drukinstelpunt van de pomp.
- Door viscositeitsveranderingen door de tijd heen kan de tegendruk in de leiding toenemen. Als het moment is aangebroken om van debietmodus (buiten de productie) over te schakelen op drukmodus, maakt de pomp hiertoe geen aanstalten omdat er een nieuw, hoger drukinstelpunt is vereist om de toegenomen tegendruk te overwinnen.
- We raden u aan de actieve druk of kracht af te lezen alvorens over te schakelen naar drukmodus en u hierop te baseren voor het nieuwe drukinstelpunt. Lees de druk af van register 404103 als de motor zonder druksensor draait (d.w.z. kracht/% modus).
- Lees de druk af van register 404104 als de motor wordt bediend via druksensor 1 of van register 404105 voor druksensor 2. Voor toepassingen met een pneumatische BPR, kan het BPR-instelpunt van het profiel worden gebruikt om het systeem te beheren aan de hand van de Graco BPR-controllerset (24V001).

 In de debietmodus buiten productie kan het register 405107 (405X07 voor profiel X) worden ingesteld op 0 (%) om de BPR volledig te openen. Zo kan de gewenste debietsnelheid aan verminderde druk stromen, waardoor het energieverbruik lager is. Bijvoorbeeld:

Bij het gebruik van profiel 1 buiten productie wordt de pomp in debietmodus ingesteld (register 405106 = 1) met een gewenste debietsnelheidsinstelling van 30 liter/minuut (8 gallon/minuut) (register 405104 = 80). Voor de maximale drukinstelling van het profiel werd de standaardinstelling behouden. Alvorens over te schakelen op drukmodus, bewaart u de huidige drukwaarde van register 404104 (De motor bedient de door druksensor 1 verstrekte feedback) en gebruikt u deze waarde als nieuwe instelling voor de doeldruk in register 405101. Stel vervolgens het register van de modus (405106) in op 0 (drukmodus)

Opmerking: Door slechts profiel 1 te gebruiken (er zijn er 4 beschikbaar), kunt u de pomp bedienen met een kleiner aantal registers. Als men echter meerdere profielen wenst te configureren, kan bovenstaand scenario worden toegepast. Hierbij is 405X01 de doeldruk voor profiel X, is 405X04 het doeldebiet voor profiel X, enzovoort voor de andere profielvariabelen.

# Bijlage C - Systeemconfiguraties

Deze configuratietekeningen tonen de elementaire communicatieverbindingen. Vraag advies bij uw Graco-distributeur als u een systeem wilt bouwen dat gebruikmaakt van drukomvormers, BPR-regelaars of onderbrekers.

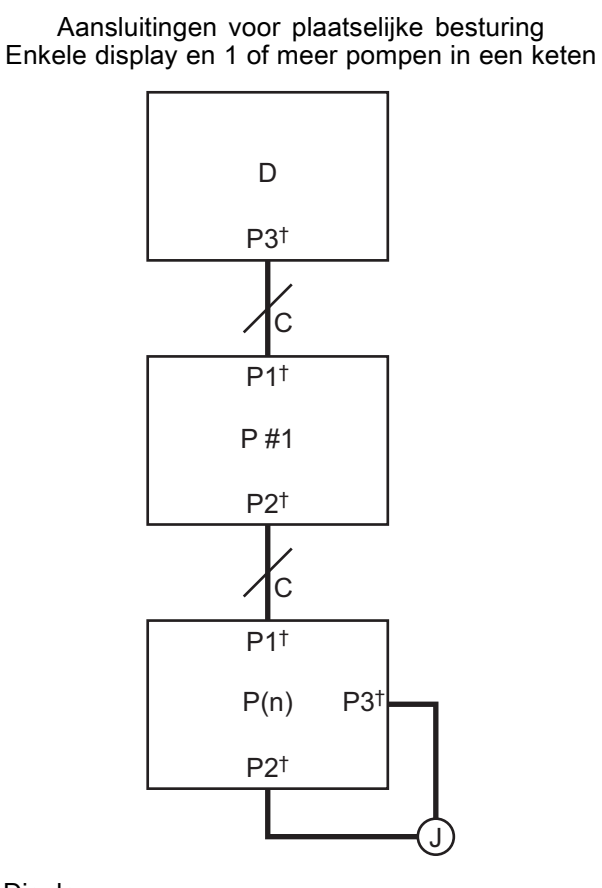

Communicatie-equivalent

D: Display

C: CAN-kabel

P #: Pompnummer

P(n): Laatste pomp; maximaal toegestaan in één keten = 8

J: Jumper

† Kabelplug op apparaat, zie Kabelaansluiting, page 5

**OPMERKING:** Een verlies in een fysieke verbinding tussen 2 apparaten heeft tot gevolg dat alle apparaten in de gehele keten worden uitgeschakeld. Indien de stroom van de pomp met geïnstalleerde jumper wordt uitgeschakeld, stoppen alle pompen te werken.

#### Aansluitingen voor afstandsbediening

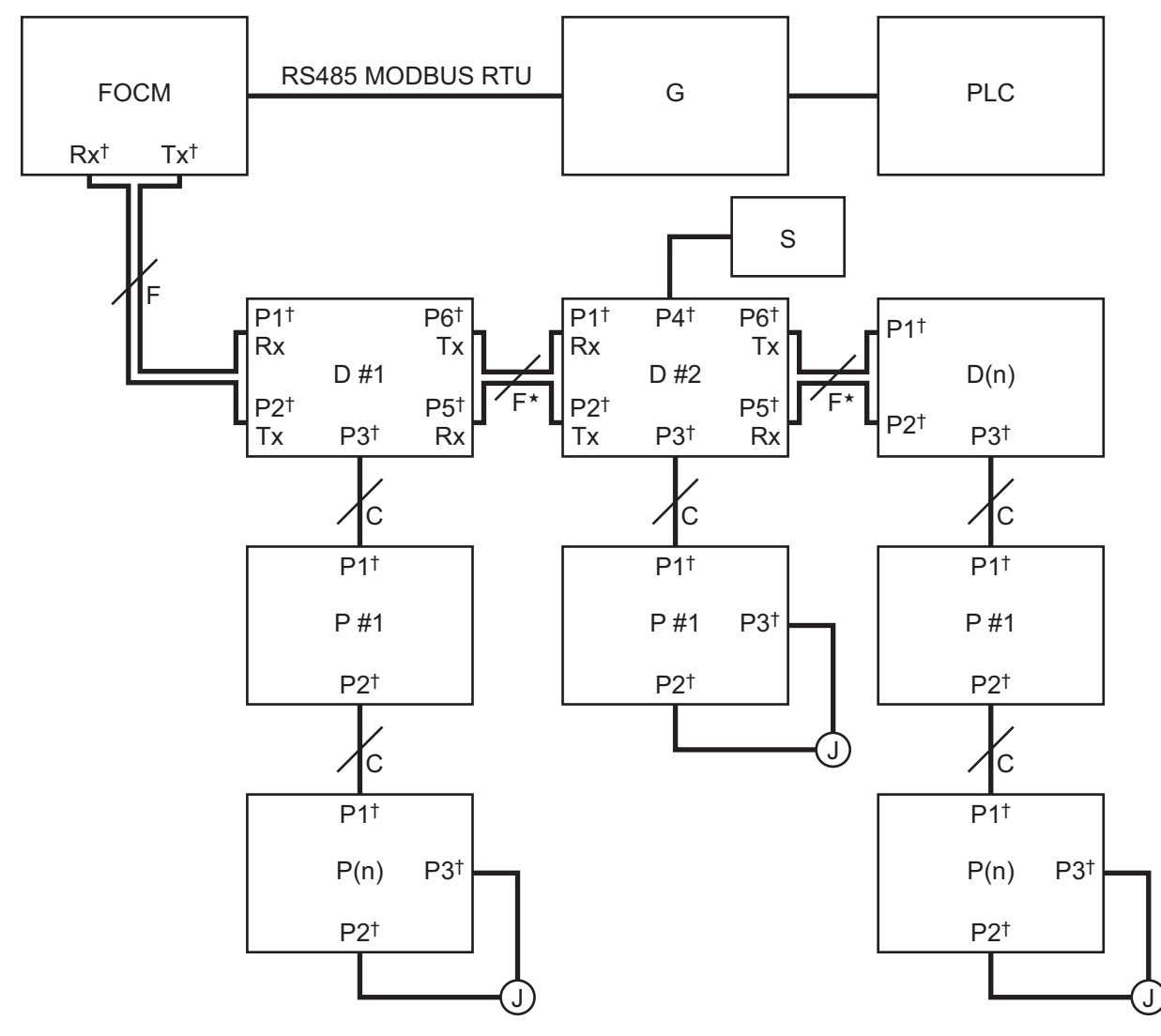

FOCM: Glasvezelomvormermodule (Fiber Optic Converter Module) (24R086)

- G: Graco-gateway
- D #: Displaynummer
- D(n): Laatste display
- P#: Pompnummer

P(n): Laatste pomp; maximaal toegestaan in een keten = 8

- J: Jumper
- S: Start/stopschakelaar
- F: Glasvezelkabel
- C: CAN-kabel
- † Kabelplug op apparaat; zie Kabelaansluiting, page 5

\* Verlies van communicatie op afstand tussen 2 displays heeft tot gevolg dat de afstandsbediening stopt voor alle pompen die zijn aangesloten op de displays na de onderbreking. De pompen na de onderbreking kunnen nog wel lokaal worden bestuurd door de display waarop zij zijn aangesloten.

**LET OP:** Als een start/stopschakelaar wordt gebruikt met een display, worden door activering van de schakelaar alle pompen stopgezet die zijn aangesloten op dat display.

#### Grote configuratie

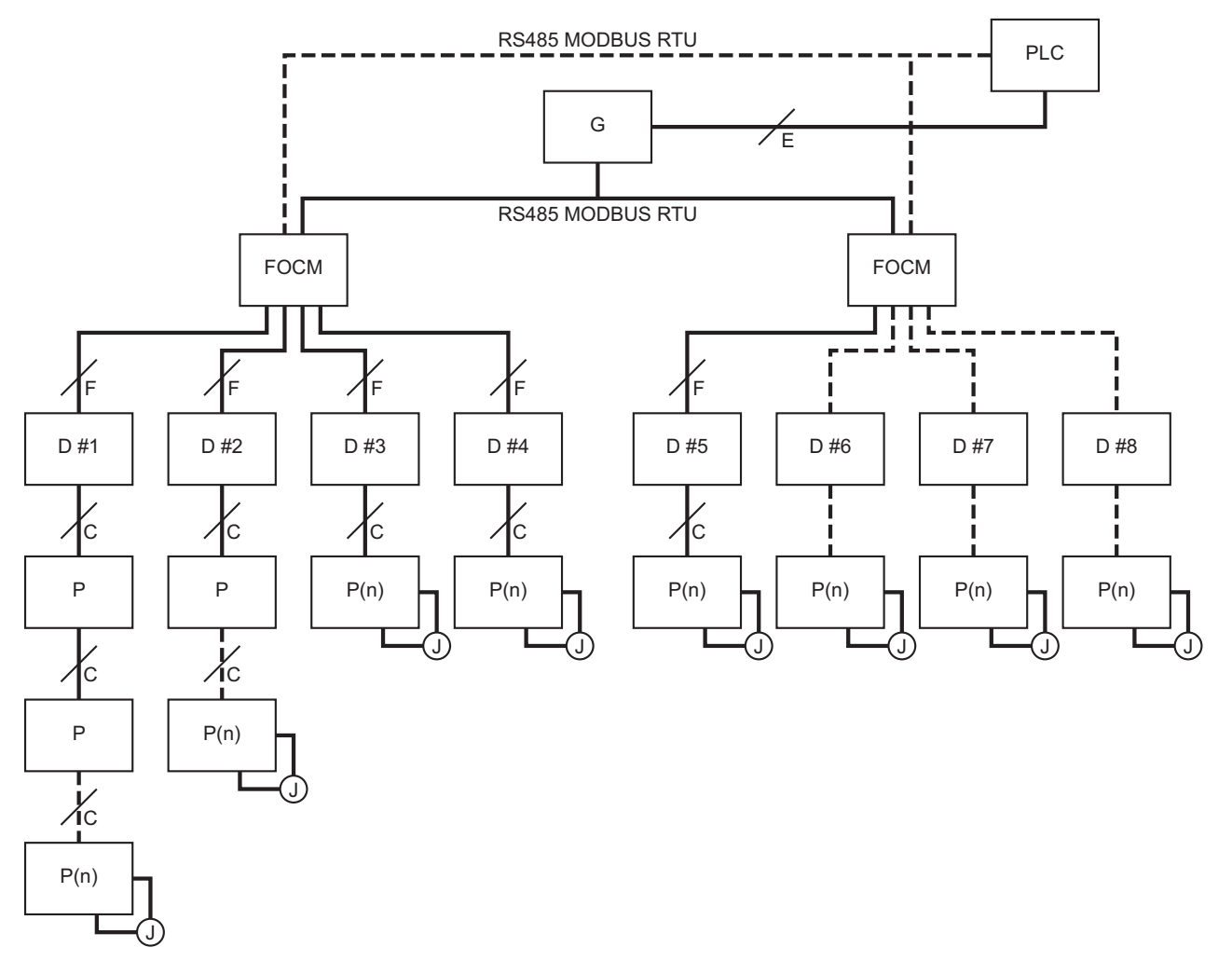

FOCM: Glasvezelomvormermodule (Fiber Optic Converter Module) (24R086)

- G: Graco-gateway
- D #: Displaynummer
- D(n): Laatste display
- P #: Pompnummer
- P(n): Laatste pomp; maximaal toegestaan in een keten
- = 8
- J: Jumper
- S: Start/stopschakelaar
- F: Glasvezelkabel
- C: CAN-kabel
- E: Ethernet of andere veldbuskabel

**OPMERKING:** Deze configuratie vermindert het aantal pompen dat buiten bedrijf wordt gesteld indien de communicatielijnen voor een enkel display zijn beschadigd.

## Configuratieonderdelen

Configuraties vereisen de aankoop van separate verbindingsitems. Kies de juiste kabellengtes voor uw configuratie.

| Code | Onderdeel-<br>nummer | Beschrijving                                                                                                    |
|------|----------------------|----------------------------------------------------------------------------------------------------|
| FOCM | 24R086               | Glasvezelomvormermodule (Fiber Optic Converter Module - FOCM); bevat één glasvezelverbindingsmodule; configuratie van de FOCM voor extra displays vereist de aankoop van maximaal drie extra glasvezelverbindingsmodules (M) binnen één FOCM. |
| М    | 24N978               | Module, Glasvezelverbinding                                                                                                    |
| F    |                      | Kabel, Glasvezelpaar; bij gebruik 1 vereist voor verbinding tussen elk apparaat                                                                                                    |
|      | 16M172               | 15 m (50 ft)                                                                                                    |
|      | 16M173               | 30 m (100 ft)                                                                                                    |
|      | 17B160               | 100 m (330 ft)                                                                                                    |
| G    | 15V331               | Gateway                                                                                                    |
| D    | 24P822               | Besturingsmoduleset met ADCM 24L097; 1 jumper inbegrepen                                                                                                    |

# Bijlage D - Programmering besturingsmodule

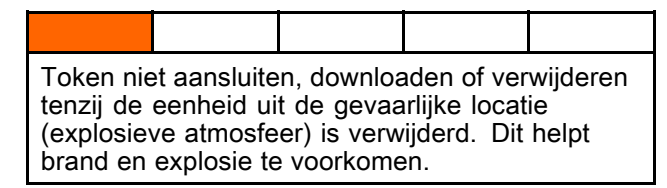

- Alle gegevens in de module mogen worden teruggezet naar de standaardfabrieksinstellingen. Registreer vóór de upgrade alle instellingen en gebruikersvoorkeuren, zodat het gemakkelijker is deze na de upgrade te herstellen.
- De nieuwste softwareversie voor elk systeem vindt u op www.graco.com.

### Instructies software-upgrade

**OPMERKING:** Er gebeurt niets (inclusief knipperend rood lampje) indien de versie van de software op de token dezelfde is als de versie die al geprogrammeerd is in de module. Er kan geen schade ontstaan als er wordt geprobeerd om de module meerdere keren te programmeren.

- Schakel de stroom vanaf de Graco-besturingsmodule uit door de systeemvoeding uit te schakelen.
  LET OP: Er kan ook een update van de software worden uitgevoerd zonder de stroom uit te schakelen, door op Instelscherm 16 (datum en tijd) de resetknop van het systeem te gebruiken om de update na het invoegen van de token te activeren.
- 2. Verwijder het toegangsdeksel (C).

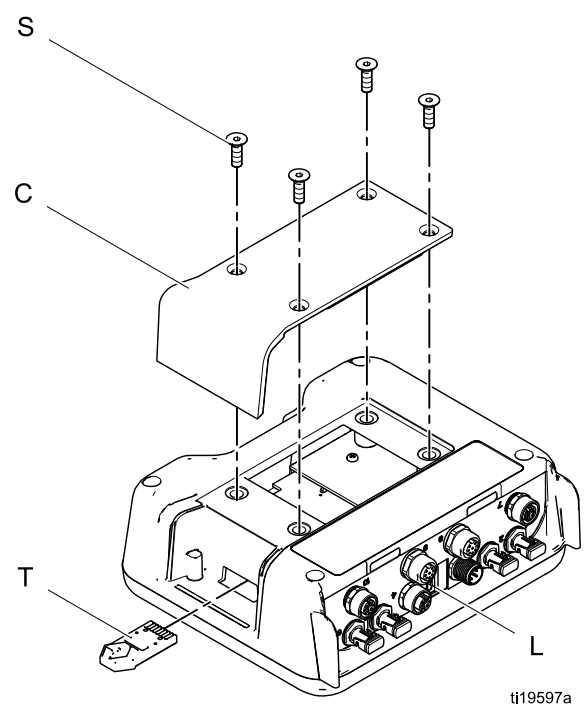

3. Steek de token (T) in de sleuf en druk deze stevig vast.

**LET OP:** De token hoeft niet in een bepaalde richting te worden geplaatst.

334294G

- 4. Schakel de elektrische voeding naar de Graco-besturingsmodule in.
- Het rode waarschuwingslampje (L) zal knipperen terwijl de software op de display wordt geladen. Het rode lampje gaat uit nadat de software volledig geladen is.

#### KENNISGEVING

Verwijder de token niet, schakel de systeemvoeding niet uit en koppel geen modules af totdat het statusscherm aangeeft dat de updates zijn voltooid. Anders kan de software beschadigd raken.

6. Het volgende scherm wordt getoond nadat de display is ingeschakeld.

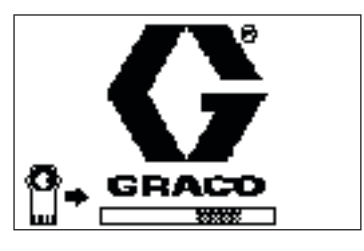

Communicatie met motoren tot stand gebracht.

 Wacht totdat de update voltooid is. LET OP: Onder de voortgangsbalk wordt aangegeven hoe lang het nog ongeveer duurt voordat de update is voltooid.

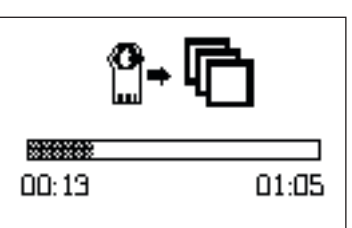

 Updates zijn voltooid. Het pictogram geeft aan of de update gelukt of mislukt is. Verwijder de token (T) uit de sleuf TENZIJ de update niet is gelukt.

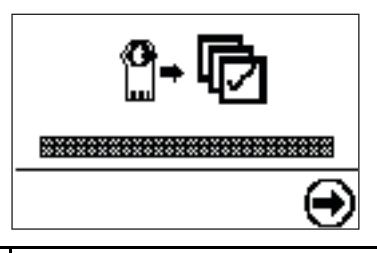

| Pic-<br>togram | Beschrijving                               |
|----------------|--------------------------------------------|
| Þ              | Update geslaagd                            |
| ø              | Update niet geslaagd                       |
| ¢              | Update voltooid, geen wijzigingen<br>nodig |

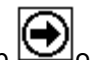

- Druk op om verder te gaan. Als de token nog steeds in de sleuf zit, zal de laadprocedure op afstand opnieuw beginnen. Ga terug naar stap 5 om de stappen te doorlopen als de update opnieuw wordt gestart.
- 10. Schakel de stroom vanaf de Graco-besturingsmodule uit door de systeemvoeding uit te schakelen.

- 11. Indien de token nog in de sleuf zit, moet u deze uit de sleuf halen.
- 12. Plaats het toegangsdeksel terug en zet dit vast met schroeven (S).

# Opmerkingen

| <br> | <br> |  |
|------|------|--|
|      |      |  |
|      |      |  |
|      |      |  |
|      |      |  |
| <br> | <br> |  |
|      |      |  |
|      |      |  |
|      |      |  |
|      |      |  |
|      | <br> |  |

# Standaardgarantie van Graco

Graco garandeert dat alle in dit document genoemde en door Graco vervaardigde apparatuur waarop de naam Graco vermeld staat, op de datum van verkoop voor gebruik door de oorspronkelijke koper vrij is van materiaal- en fabricagefouten. Met uitzondering van speciale, uitgebreide of beperkte garantie zoals gepubliceerd door Graco, zal Graco, gedurende een periode van twaalf maanden na verkoopdatum, elk onderdeel van de apparatuur dat naar het oordeel van Graco gebreken vertoont, herstellen of vervangen. Deze garantie is alleen van toepassing op voorwaarde dat de apparatuur conform de schriftelijke aanbevelingen van Graco werd geïnstalleerd, bediend en onderhouden.

Normale slijtage en veroudering, of slecht functioneren, beschadiging of slijtage veroorzaakt door onjuiste installatie, verkeerde toepassing, slijtend materiaal, corrosie, onvoldoende of onjuist uitgevoerd onderhoud, nalatigheid, ongeval, eigenmachtige wijzigingen aan de apparatuur, of het vervangen van Graco-onderdelen door onderdelen van andere herkomst, vallen niet onder de garantie en Graco is daarvoor niet aansprakelijk. Graco is ook niet aansprakelijk voor slecht functioneren, beschadiging of slijtage veroorzaakt door de incompatibiliteit van Graco-apparatuur met constructies, toebehoren, apparatuur of materialen die niet door Graco geleverd zijn, en ook niet voor fouten in het ontwerp, bij de fabricage of het onderhoud van constructies, toebehoren, apparatuur of materialen die niet door Graco geleverd zijn.

Deze garantie wordt verleend onder de voorwaarde dat de apparatuur waarvan de koper stelt dat die een defect vertoont gefrankeerd wordt verzonden naar een erkende Graco-leverancier opdat de aanwezigheid van het beweerde defect kan worden geverifieerd. Indien het beweerde defect inderdaad wordt vastgesteld, zal Graco de defecte onderdelen kosteloos herstellen of vervangen. De apparatuur zal gefrankeerd worden teruggezonden naar de oorspronkelijke koper. Indien bij de inspectie geen materiaal- of fabricagefouten worden geconstateerd, dan zullen de herstellingen worden uitgevoerd tegen een redelijke vergoeding, in welke vergoeding de kosten van onderdelen, arbeid en vervoer begrepen kunnen zijn.

DEZE GARANTIE IS EXCLUSIEF, EN TREEDT IN DE PLAATS VAN ENIGE ANDERE GARANTIE, UITDRUKKELIJK OF IMPLICIET, DAARONDER INBEGREPEN MAAR NIET BEPERKT TOT GARANTIES BETREFFENDE VERKOOPBAARHEID OF GESCHIKTHEID VOOR EEN BEPAALDE TOEPASSING.

De enige verplichting van Graco en het enige verhaal van de klant bij schending van de garantie is zoals hierboven bepaald is. De koper gaat ermee akkoord dat geen andere verhaalmogelijkheid (waaronder, maar niet beperkt tot vergoeding van incidentele schade of van vervolgschade door winstderving, gemiste verkoopopbrengsten, letsel aan personen of materiële schade, of welke andere incidentele verliezen of vervolgverliezen dan ook) aanwezig is. Elke klacht wegens inbreuk op de garantie moet binnen twee (2) jaar na aankoopdatum kenbaar worden gemaakt.

GRACO GEEFT GEEN GARANTIE EN WIJST ELKE IMPLICIETE GARANTIE AF BETREFFENDE VERKOOPBAARHEID OF GESCHIKTHEID VOOR EEN BEPAALDE TOEPASSING, MET BETREKKING TOT TOEBEHOREN, APPARATUUR, MATERIALEN OF COMPONENTEN DIE GRACO GELEVERD, MAAR NIET VERVAARDIGD HEEFT. Deze items, die verkocht, maar niet vervaardigd worden door Graco (zoals elektrische motoren, schakelaars, slangen, enz.) zijn, indien van toepassing, onderhevig aan de garantie van de fabrikant. Graco zal aan de koper redelijke ondersteuning verlenen bij het aanspraak maken op die garantie.

Graco is in geen geval aansprakelijk voor indirecte, incidentele, speciale of gevolgschade die het gevolg is van het feit dat Graco dergelijke apparatuur heeft geleverd, of van de uitrusting, de werking, of het gebruik van producten of andere goederen op deze wijze verkocht, ongeacht of die ontstaat door inbreuk op een contract, inbreuk op garantie, nalatigheid van Graco, of anderszins.

#### Graco-informatie

Bezoek www.graco.com voor de meest recente informatie over Graco-producten. Kijk op www.graco.com/patents voor patentinformatie.

Voor het plaatsen van een bestelling neemt u contact op met uw Graco-leverancier of belt u de dichtstbijzijnde distributeur.

Telefoon: 612-623-6921 of gratis: 1-800-328-0211 Fax: 612-378-3505

Alle geschreven en afgebeelde gegevens in dit document geven de meest recente productinformatie weer zoals bekend op het tijdstip van publicatie. Graco behoudt zich het recht voor om te allen tijde wijzigingen aan te brengen zonder voorafgaande kennisgeving.

Vertaling van de originele instructies. This manual contains Dutch. MM 3A2527

Hoofdkantoor Graco: Minneapolis Kantoren in het buitenland: België, China, Japan, Korea GRACO INC. EN DOCHTERONDERNEMINGEN • P.O. BOX 1441 • MINNEAPOLIS MN 55440-1441 • VS Copyright 2013, Graco Inc. Alle productielocaties van Graco zijn ISO 9001-gecertificeerd.

> www.graco.com Revisie G, april 2017